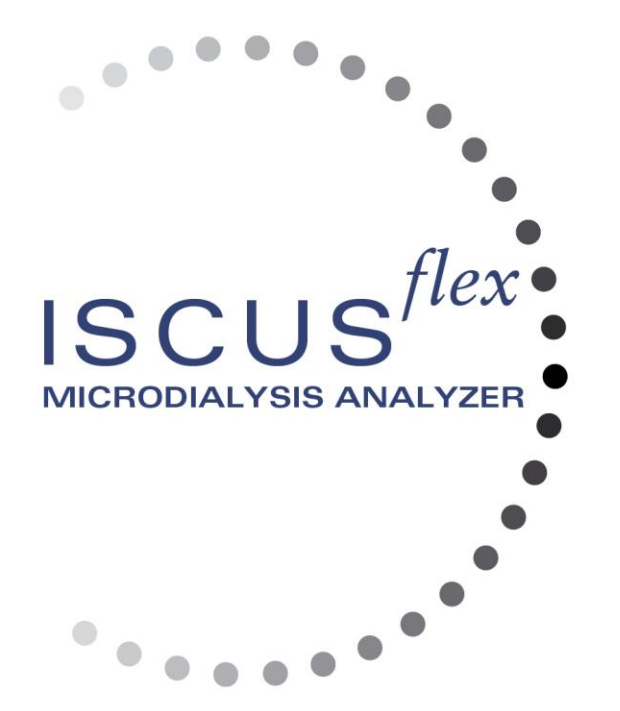

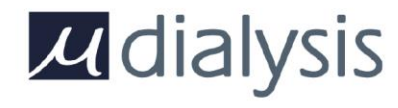

Copyright © 2019 M Dialysis AB. Tous droits réservés.

Le contenu de ce manuel est la propriété exclusive de M Dialysis AB. Toute reproduction entière ou partielle est strictement interdite.

Ce manuel décrit correctement l'appareil et ses fonctions au moment de la parution. Cependant, certaines modifications peuvent avoir été apportées depuis la réalisation de ce manuel. Le colis contient donc le présent manuel et peut contenir une ou plusieurs annexes à ce manuel. Lisez attentivement ce manuel ainsi que toutes ses annexes avant d'utiliser l'appareil.

M Dialysis AB ne peut être tenu pour responsable de la fiabilité et des performances de l'appareil que dans le cas où les consignes suivantes sont strictement respectées :

- Seul le personnel agréé (voir au dos du manuel les centres de services agréés) peut effectuer l'entretien, les réparations et les modifications.
- L'appareil doit être utilisé conformément à l'utilisation prévue et aux instructions données dans la section concernant les informations relatives à la sécurité.
- M Dialysis AB offre une garantie d'un an, à compter du jour de livraison, sur tout matériel et assemblage défectueux. La garantie ne couvre pas les dommages causés par une utilisation ou un entretien incorrect ou par toute modification non autorisée du logiciel.
- M Dialysis AB est responsable du seul remplacement des pièces défectueuses, non des pièces usées.
- M Dialysis AB n'est pas responsable des dommages corporels ou de tout autre dommage causé par une utilisation incorrecte de l'analyseur.

La garantie sera invalidée si les points ci-dessus ne sont pas strictement observés.

### 2

# Table des matières

| Information relative à la sécurité                                                                                                    | Z                                                                                                    |
|----------------------------------------------------------------------------------------------------|----------------------------------------------------------------------------------------------------|
| information relative a la securite                                                                                                    | 4                                                                                                    |
| Introduction                                                                                                    | 5                                                                                                    |
| Utilisation                                                                                                    | 5                                                                                                    |
| Application                                                                                                    | 6                                                                                                    |
| Procedure de deballage                                                                                                    | 06<br>ح                                                                                                    |
|                                                                                                    | /<br>ہ                                                                                                    |
| Fonctionnement                                                                                                    | 00<br>۵                                                                                                    |
| Interface utilisateur                                                                                                    | 9<br>Q                                                                                                    |
| Ecrans principaux                                                                                                    | 10                                                                                                    |
| Barre d'état                                                                                                    | 11                                                                                                    |
| État de la maintenance                                                                                                    | 11                                                                                                    |
| Indicateur d'erreur                                                                                                    | 11                                                                                                    |
| Fonction en cours                                                                                                    | 11                                                                                                    |
| État de l'imprimante                                                                                                    | 11                                                                                                    |
| Stockage externe                                                                                                    | 11                                                                                                    |
| État de la température interne                                                                                                    | 11                                                                                                    |
| Etat des réactifs                                                                                                    | 12                                                                                                    |
| Etat du microtube                                                                                                    | 12                                                                                                    |
| Date & heure                                                                                                    | 12                                                                                                    |
| Boutons de selection de l'ecran principal                                                                                                    | 12                                                                                                    |
| l ype de logiciel et revision                                                                                                    | 12                                                                                                    |
| Écran Patients                                                                                                    | 1Z                                                                                                    |
| Cassotte de réactife                                                                                                    | 13<br>14                                                                                                    |
| Prénarer les réactifs                                                                                                    | 14<br>1/1                                                                                                    |
| Changer la cassette de réactifs                                                                                                    | 15                                                                                                    |
| Utiliser les codes de la cassette                                                                                                    |                                                                                                    |
| Personnaliser une cassette                                                                                                    | 16                                                                                                    |
| Changer l'emplacement du réactif                                                                                                    | 16                                                                                                    |
| Changer le rang linéaire                                                                                                    | 16                                                                                                    |
| Calibration                                                                                                    | 17                                                                                                    |
| Recalibration                                                                                                    | 17                                                                                                    |
| Reas de despése Detiente                                                                                                    |                                                                                                    |
| base de données Palients                                                                                                    | 17                                                                                                    |
| Réglages                                                                                                    | 17<br>18                                                                                                    |
| Réglages - Graduation                                                                                                    | 17<br>18<br>18                                                                                                    |
| Réglages - Graduation                                                                                                    | 17<br>18<br>18<br>19                                                                                                    |
| Réglages - Graduation<br>Réglages - Unités                                                                                                    | 17<br>18<br>18<br>19<br>19                                                                                                    |
| Réglages - Graduation<br>Réglages - Unités<br>Réglages - Cathéter                                                                                                    | 17<br>18<br>19<br>19<br>20<br>20                                                                                                    |
| Réglages - Graduation<br>Réglages - Unités<br>Réglages - Cathéter<br>Réglages - Impression<br>Réglages – Divers<br>Réglages – Données                                                                                                    | 17<br>18<br>19<br>19<br>20<br>20<br>21                                                                                                    |
| Réglages - Graduation<br>Réglages - Unités<br>Réglages - Unités<br>Réglages - Cathéter<br>Réglages – Impression<br>Réglages – Divers<br>Réglages – Données<br>Réglages – SD Card/Mémoire USB/Réseau                                                                                                    | 17<br>18<br>19<br>20<br>20<br>21<br>21                                                                                                    |
| Réglages - Graduation<br>Réglages - Unités<br>Réglages - Unités<br>Réglages - Cathéter<br>Réglages - Impression<br>Réglages - Divers<br>Réglages - Données<br>Réglages - SD Card/Mémoire USB/Réseau<br>Réglages - Analyses                                                                                                    | 17<br>18<br>19<br>20<br>21<br>21<br>21                                                                                                    |
| Base de données Patients         Réglages         Réglages - Graduation         Réglages - Unités         Réglages - Cathéter         Réglages - Cathéter         Réglages - Impression         Réglages - Divers         Réglages - Données         Réglages - SD Card/Mémoire USB/Réseau         Réglages - Analyses         Réglages - QA                                                                                                    | 17<br>18<br>19<br>20<br>21<br>21<br>21<br>22<br>23                                                                                                    |
| Base de données Patients         Réglages         Réglages - Graduation         Réglages - Unités         Réglages - Cathéter         Réglages - Cathéter         Réglages - Impression         Réglages - Divers         Réglages - Données         Réglages - SD Card/Mémoire USB/Réseau         Réglages - QA         Analyse par lots                                                                                                    | 17<br>18<br>19<br>20<br>21<br>21<br>21<br>23<br>23                                                                                                    |
| Base de données Patients         Réglages         Réglages - Graduation         Réglages - Unités         Réglages - Cathéter         Réglages - Cathéter         Réglages - Impression         Réglages - Divers         Réglages - Données         Réglages - SD Card/Mémoire USB/Réseau         Réglages - QA         Analyse par lots         Voir les échantillons de contrôle                                                                                                    | 17<br>18<br>19<br>20<br>21<br>21<br>21<br>23<br>23<br>23                                                                                                    |
| Base de données Patients         Réglages         Réglages - Graduation         Réglages - Unités         Réglages - Cathéter         Réglages - Impression         Réglages - Divers         Réglages - Données         Réglages - SD Card/Mémoire USB/Réseau         Réglages - Analyses         Réglages - QA         Analyse par lots         Voir les échantillonnage                                                                                                    | 17<br>18<br>19<br>20<br>21<br>21<br>21<br>23<br>23<br>25<br>26                                                                                                    |
| Base de données Patients         Réglages         Réglages - Graduation         Réglages - Unités         Réglages - Cathéter         Réglages - Impression         Réglages - Divers         Réglages - Données         Réglages - SD Card/Mémoire USB/Réseau         Réglages - Analyses         Réglages - QA         Analyse par lots         Voir les échantillons de contrôle         Canule d'échantillonnage         Vider la bouteille de vidange et charger la bouteille de rinçage                                                                                                    | 17<br>18<br>19<br>20<br>21<br>21<br>21<br>23<br>23<br>23<br>25<br>26<br>28                                                                                                    |
| Base de données Patients         Réglages         Réglages - Graduation         Réglages - Unités         Réglages - Cathéter         Réglages - Impression         Réglages - Divers         Réglages - Données         Réglages - SD Card/Mémoire USB/Réseau         Réglages - Analyses         Réglages - QA         Analyse par lots         Voir les échantillons de contrôle         Canule d'échantillonnage         Vider la bouteille de vidange et charger la bouteille de rinçage         Réglez Date & Heure                                                                                                    | 17<br>18<br>19<br>20<br>21<br>21<br>21<br>23<br>23<br>23<br>26<br>28<br>28                                                                                                    |
| Base de données Patients         Réglages         Réglages - Graduation         Réglages - Unités         Réglages - Unités         Réglages - Cathéter         Réglages - Impression         Réglages - Divers         Réglages - Données         Réglages - Données         Réglages - SD Card/Mémoire USB/Réseau         Réglages - Analyses         Réglages - QA         Analyse par lots         Voir les échantillons de contrôle         Canule d'échantillonnage         Vider la bouteille de vidange et charger la bouteille de rinçage         Réglez Date & Heure         Montrer le compte-rendu                                                                                                    | 17<br>18<br>19<br>20<br>20<br>21<br>21<br>22<br>23<br>23<br>26<br>28<br>28<br>28<br>29                                                                                                    |
| Base de données Patients         Réglages         Réglages - Graduation         Réglages - Unités         Réglages - Unités         Réglages - Cathéter         Réglages - Impression         Réglages - Divers         Réglages - Données         Réglages - Données         Réglages - SD Card/Mémoire USB/Réseau         Réglages - Analyses         Réglages - QA         Analyse par lots         Voir les échantillons de contrôle         Canule d'échantillonnage         Vider la bouteille de vidange et charger la bouteille de rinçage         Réglez Date & Heure         Montrer le compte-rendu         Écran Graphiques                                                                                                    | 17<br>18<br>19<br>20<br>20<br>21<br>21<br>23<br>23<br>25<br>26<br>28<br>28<br>28<br>29<br>30                                                                                                    |
| Base de données Patients         Réglages         Réglages - Graduation         Réglages - Unités         Réglages - Unités         Réglages - Cathéter         Réglages - Impression         Réglages - Divers         Réglages - Données         Réglages - Données         Réglages - SD Card/Mémoire USB/Réseau         Réglages - Analyses         Réglages - QA         Analyse par lots         Voir les échantillons de contrôle         Canule d'échantillonnage         Vider la bouteille de vidange et charger la bouteille de rinçage         Réglez Date & Heure         Montrer le compte-rendu         Écran Graphiques         Écran Graphiques         Écran Graphiques                                                                                                    | 17<br>18<br>19<br>20<br>20<br>21<br>23<br>23<br>23<br>25<br>26<br>28<br>28<br>29<br>30<br>31                                                                                                    |
| Base de données Patients         Réglages         Réglages - Graduation         Réglages - Unités         Réglages - Unités         Réglages - Cathéter         Réglages - Impression         Réglages - Divers         Réglages - Données         Réglages - Données         Réglages - Données         Réglages - SD Card/Mémoire USB/Réseau         Réglages - Analyses         Réglages - QA         Analyse par lots         Voir les échantillons de contrôle         Canule d'échantillonnage         Vider la bouteille de vidange et charger la bouteille de rinçage         Réglez Date & Heure         Montrer le compte-rendu         Écran Graphiques         Écran Graphiques         Écran Graphiques         Écran Graphiques         Lécran Graphiques         Lécran Graphiques         Lécran Graphiques         Lécran Graphiques                                                                                                    | 17<br>18<br>19<br>20<br>20<br>21<br>21<br>22<br>23<br>23<br>23<br>23<br>23<br>23<br>23<br>23<br>23<br>23<br>23<br>23<br>23<br>23<br>23<br>23<br>23<br>23<br>30<br>31<br>24<br>24<br>24<br>24<br>24<br>24<br>24<br>24<br>24<br>24<br>24<br>24<br>24<br>24<br>24<br>24<br>24<br>24<br>24<br>24<br>24<br>24<br>24<br>24<br>24<br>24<br>24<br>24<br>24<br>24<br>24<br>24<br>24<br>24<br>24<br>24<br>24<br>24<br>24<br>24<br>24<br>24<br>24<br>24<br>24<br>24<br>                                                                                                    |
| Dase de données Patients         Réglages         Réglages - Graduation         Réglages - Unités         Réglages - Unités         Réglages - Cathéter         Réglages - Impression         Réglages - Divers         Réglages - Données         Réglages - Données         Réglages - SD Card/Mémoire USB/Réseau         Réglages - Analyses         Réglages - QA         Analyse par lots         Voir les échantillons de contrôle         Canule d'échantillonnage         Vider la bouteille de vidange et charger la bouteille de rinçage         Réglez Date & Heure         Montrer le compte-rendu         Écran Graphiques - Évènement         Charger et analyser un patient         Écran Graphiques - Ánalyse         Écran Graphiques - Analyse                                                                                                    | 17<br>18<br>19<br>20<br>20<br>21<br>21<br>23<br>23<br>23<br>23<br>23<br>23<br>23<br>23<br>23<br>23<br>23<br>23<br>23<br>32<br>32<br>33<br>32<br>32<br>32<br>32<br>33<br>32<br>32<br>33<br>32<br>33<br>                                                                                                    |
| Dase de données Patients         Réglages         Réglages - Graduation         Réglages - Unités         Réglages - Unités         Réglages - Cathéter         Réglages - Impression         Réglages - Divers         Réglages - Données         Réglages - Données         Réglages - SD Card/Mémoire USB/Réseau         Réglages - Analyses         Réglages - QA         Analyse par lots         Voir les échantillons de contrôle         Canule d'échantillonnage         Vider la bouteille de vidange et charger la bouteille de rinçage         Réglez Date & Heure         Montrer le compte-rendu         Écran Graphiques - Évènement         Charger et analyser un patient         Écran Graphiques - Ánalyse         Écran Graphiques - Séries de données         Écran Graphiques - Séries de données         Écran Graphiques - Séries de données                                                                                                    | 17<br>18<br>19<br>20<br>21<br>21<br>22<br>23<br>25<br>26<br>28<br>28<br>28<br>28<br>29<br>30<br>31<br>32<br>32<br>32<br>32<br>32                                                                                                    |
| Dase de données Patients         Réglages         Réglages - Graduation         Réglages - Unités         Réglages - Cathéter         Réglages - Impression         Réglages - Divers         Réglages - Données         Réglages - Données         Réglages - Données         Réglages - SD Card/Mémoire USB/Réseau         Réglages - Analyses         Réglages - QA         Analyse par lots         Voir les échantillons de contrôle         Canule d'échantillonnage         Vider la bouteille de vidange et charger la bouteille de rinçage         Réglez Date & Heure         Montrer le compte-rendu         Écran Graphiques         Écran Graphiques - Évènement         Charger et analyser un patient         Écran Graphiques - Séries de données         Écran Graphiques - Séries de données         Écran Graphiques - Imprimer         Charger et analyser plusieurs patients                                                                                                    | 17<br>18<br>19<br>20<br>21<br>21<br>23<br>25<br>26<br>28<br>28<br>28<br>28<br>28<br>29<br>30<br>31<br>32<br>32<br>32<br>32<br>33<br>32<br>33<br>32<br>33<br>33<br> |
| Base de données Patients         Réglages         Réglages - Graduation         Réglages - Unités         Réglages - Cathéter         Réglages - Impression         Réglages - Divers         Réglages - Données         Réglages - SD Card/Mémoire USB/Réseau         Réglages - Analyses         Réglages - QA         Analyse par lots         Voir les échantillons de contrôle         Canule d'échantillonnage         Vider la bouteille de vidange et charger la bouteille de rinçage         Réglez Date & Heure         Montrer le compte-rendu         Écran Graphiques         Écran Graphiques - Évènement         Charger et analyser un patient         Écran Graphiques - Séries de données         Écran Graphiques - Séries de données         Écran Graphiques - Neries de données         Écran Graphiques - Neries de données         Écran Graphiques - Neries de données         Écran Graphiques - Neries de données         Écran Graphiques - Neries de données         Écran Graphiques - Neries de données         Écran Graphiques - Neries de données         Écran Graphiques - Neries de données         Écran Graphiques - Neries de données                                                                                                    | 17<br>18<br>19<br>20<br>20<br>21<br>21<br>23<br>25<br>26<br>28<br>28<br>28<br>28<br>28<br>28<br>23<br>31<br>32<br>33<br>33<br>33<br>33<br>33<br>33                                                                                                    |
| Base de données Patients         Réglages         Réglages - Graduation         Réglages - Unités         Réglages - Cathéter         Réglages - Cathéter         Réglages - Divers         Réglages - Données         Réglages - Données         Réglages - Données         Réglages - Données         Réglages - Analyses         Réglages - QA         Analyse par lots         Voir les échantillons de contrôle         Canule d'échantillonnage         Vider la bouteille de vidange et charger la bouteille de rinçage         Réglez Date & Heure         Montrer le compte-rendu         Écran Graphiques         Écran Graphiques - Évènement         Charger et analyser un patient         Écran Graphiques - Séries de données         Écran Graphiques - Séries de données         Écran Graphiques - Malyse du patients         Écran Graphiques - Malyse du patients         Écran Graphiques - Malyse du patients         Écran Graphiques - Analyse du patients                                                                                                    | 17<br>18<br>19<br>20<br>21<br>21<br>22<br>23<br>25<br>26<br>28<br>28<br>28<br>28<br>29<br>30<br>31<br>32<br>33<br>33<br>33<br>33                                                                                                    |
| Base de données Patients         Réglages         Réglages - Graduation         Réglages - Unités         Réglages - Cathéter         Réglages - Impression         Réglages - Divers         Réglages - Données         Réglages - Données         Réglages - Données         Réglages - Données         Réglages - Analyses         Réglages - QA         Analyse par lots         Voir les échantillons de contrôle         Canule d'échantillonnage         Vider la bouteille de vidange et charger la bouteille de rinçage         Réglez Date & Heure         Montrer le compte-rendu         Écran Graphiques         Écran Graphiques - Évènement         Charger et analyser un patient         Écran Graphiques - Séries de données         Écran Graphiques - Séries de données         Écran Graphiques - Malyse du patients         Écran Graphiques - Malyse du patients         Écran Graphiques - Analyse du patients         Écran Graphiques - Analyse du patients         Écran Graphiques - Analyse du patients         Écran Graphiques - Analyse du patients         Écran Graphiques - Analyse du patients         Écran Graphiques - Analyse du patients         Écran Graphiques - Analyse du patient                                                                                                    | 17<br>18<br>19<br>20<br>21<br>21<br>22<br>23<br>23<br>25<br>26<br>28<br>28<br>28<br>28<br>28<br>29<br>30<br>31<br>32<br>33<br>33<br>34<br>34                                                                                                    |
| Base de données Patients         Réglages         Réglages - Graduation         Réglages - Unités         Réglages - Cathéter         Réglages - Cathéter         Réglages - Divers         Réglages - Données         Réglages - Données         Réglages - Données         Réglages - Données         Réglages - SD Card/Mémoire USB/Réseau         Réglages - Analyses         Réglages - Analyses         Réglages - QA         Analyse par lots         Voir les échantillonnage         Vider la bouteille de vidange et charger la bouteille de rinçage         Réglaz Date & Heure         Montrer le compte-rendu         Écran Graphiques         Écran Graphiques         Écran Graphiques - Évènement         Charger et analyser un patient         Écran Graphiques - Séries de données         Écran Graphiques - Séries de données         Écran Graphiques - Imprimer         Charger et analyser plusieurs patients         Écran Graphiques - Analyse du patient 1         Écran Graphiques - Analyse du patient 1         Écran Graphiques - Analyse du patient 1         Écran Graphiques - Analyse du patient suivant.                                                                                                    | 17<br>18<br>19<br>20<br>21<br>21<br>22<br>23<br>23<br>25<br>26<br>28<br>28<br>28<br>28<br>28<br>28<br>29<br>30<br>31<br>32<br>33<br>33<br>34<br>34<br>34                                                                                                    |
| Base de données Patients         Réglages         Réglages - Graduation         Réglages - Unités         Réglages - Cathéter         Réglages - Cathéter         Réglages - Divers         Réglages - Données         Réglages - Données         Réglages - Données         Réglages - Données         Réglages - SD Card/Mémoire USB/Réseau         Réglages - Analyses         Réglages - QA         Analyse par lots         Voir les échantillons de contrôle         Canule d'échantillonnage         Vider la bouteille de vidange et charger la bouteille de rinçage         Réglez Date & Heure         Montrer le compte-rendu         Écran Graphiques         Écran Graphiques - Évènement         Charger et analyser un patient         Écran Graphiques - Séries de données         Écran Graphiques - Imprimer         Charger et analyser plusieurs patients         Écran Graphiques - Analyse du patient 1         Écran Graphiques - Analyse du patient 1         Écran Graphiques - Analyse du patient 1         Écran Graphiques - Analyse du patient 1         Écran Graphiques - Analyse du patient 1         Écran Graphiques - Analyse du patient 1         Écran Graphiques - Analyse du patient 1 </td <td>17<br/>18<br/>19<br/>20<br/>21<br/>22<br/>23<br/>23<br/>25<br/>26<br/>28<br/>28<br/>28<br/>28<br/>28<br/>28<br/>28<br/>32<br/>33<br/>31<br/>33<br/>33<br/>34<br/>34<br/>34<br/>35</td>      | 17<br>18<br>19<br>20<br>21<br>22<br>23<br>23<br>25<br>26<br>28<br>28<br>28<br>28<br>28<br>28<br>28<br>32<br>33<br>31<br>33<br>33<br>34<br>34<br>34<br>35                                                                                                    |
| Base de données Palients         Réglages - Graduation         Réglages - Unités         Réglages - Cathéter         Réglages - Divers         Réglages - Données         Réglages - Données         Réglages - Données         Réglages - SD Card/Mémoire USB/Réseau         Réglages - Analyses         Réglages - QA         Analyse par lots         Voir les échantillons de contrôle         Canule d'échantillonnage         Vider la bouteille de vidange et charger la bouteille de rinçage         Réglez Date & Heure         Montrer le compte-rendu         Écran Graphiques - Évènement         Écran Graphiques - Evènement         Charger et analyser un patient         Écran Graphiques - Séries de données         Écran Graphiques - Séries de données         Écran Graphiques - Nalyse         Écran Graphiques - Analyse         Écran Graphiques - Analyse du patient 1         Écran Graphiques - Analyse du patient 1         Écran Graphiques - Analyse du patient 1         Écran Graphiques - Analyse du patient 1         Écran Graphiques - Analyse du patient 1         Écran Graphiques - Analyse du patient 1         Écran Graphiques - Analyse du patient 1         Écran Graphiques - Analyse du patient 1                                                                                                    | 17<br>18<br>                                                                                                    |
| Base de données Palients         Réglages - Graduation         Réglages - Unités         Réglages - Cathéter         Réglages - Divers         Réglages - Données         Réglages - Données         Réglages - Données         Réglages - SD Card/Mémoire USB/Réseau         Réglages - Analyses         Réglages - QA         Analyse par lots         Voir les échantillons de contrôle         Canule d'échantillonnage         Vider la bouteille de vidange et charger la bouteille de rinçage         Réglez Date & Heure         Montrer le compte-rendu         Écran Graphiques - Évènement         Écran Graphiques - Evènement         Charger et analyser un patient         Écran Graphiques - Séries de données         Écran Graphiques - Séries de données         Écran Graphiques - Analyse         Écran Graphiques - Analyse         Écran Graphiques - Analyse du patient 1         Écran Graphiques - Analyse du patient 1         Écran Graphiques - Analyse du patient 1         Écran Graphiques - Analyse du patient 1         Écran Graphiques - Analyse du patient 1         Écran Graphiques - Analyse du patient 1         Écran Graphiques - Analyse du patient 1         Écran Graphiques - Analyse du patient suivant </td <td>17<br/>18<br/>19<br/>20<br/>21<br/>22<br/>23<br/>23<br/>25<br/>26<br/>28<br/>28<br/>28<br/>28<br/>29<br/>30<br/>31<br/>32<br/>33<br/>33<br/>34<br/>35<br/>35</td> | 17<br>18<br>19<br>20<br>21<br>22<br>23<br>23<br>25<br>26<br>28<br>28<br>28<br>28<br>29<br>30<br>31<br>32<br>33<br>33<br>34<br>35<br>35                                                                                                    |
| Base de dominées Patients         Réglages         Réglages - Graduation         Réglages - Unités         Réglages - Impression         Réglages - Divers         Réglages - Divers         Réglages - Données         Réglages - Données         Réglages - SD Card/Mémoire USB/Réseau         Réglages - Analyses         Réglages - QA         Analyse par lots         Voir les échantillons de contrôle         Canule d'échantillonnage         Vider la bouteille de vidange et charger la bouteille de rinçage         Réglaz Date & Heure         Montrer le compte-rendu         Écran Graphiques         Écran Graphiques - Évènement         Charger et analyser un patient         Écran Graphiques - Séries de données         Écran Graphiques - Séries de données         Écran Graphiques - Analyse         Écran Graphiques - Analyse du patient 1         Écran Graphiques - Analyse du patient 1         Écran Graphiques - Analyse du patient 1         Écran Graphiques - Analyse du patient 1         Écran Graphiques - Analyse du patient 1         Écran Graphiques - Analyse du patient 1         Écran Graphiques - Analyse du patient 1         Écran Graphiques - Analyse du patient 1         É                                                                                                    | 17<br>18<br>19<br>20<br>21<br>22<br>23<br>22<br>23<br>22<br>23<br>23<br>23<br>23<br>23<br>33<br>33<br>33<br>34<br>35<br>35<br>35<br>36                                                                                                    |

| Utilisation                            |    |
|----------------------------------------|----|
| Emploi                                 |    |
| Détection des pannes                   |    |
| Information initiale                   |    |
| Entretien                              |    |
| Maintenance                            | 39 |
| Nettoyage                              |    |
| Elimination des déchets                |    |
| Clients de l'Union Européenne          |    |
| Information technique                  |    |
| Le rang linéaire                       |    |
| Conditions de fonctionnement           |    |
| Conditions de stockage et de transport |    |
| Dimensions et poids                    |    |
| Classification                         |    |
| EMC – Comptabilité électromagnétique   |    |
| Documentation technique                |    |
| Symboles et margues                    |    |
| Consommables et pièces de rechange     |    |
| Transport et emballage                 |    |
| Entretien et centre de formation       |    |
|                                        |    |

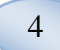

### Information relative à la sécurité

ISCUS<sup>flex</sup> applique le marquage CE pour deux utilisations déterminées :

Déterminée dans un but médical conformément à la directive IVDD, Directive 98/79/EC relative au Diagnostic In Vitro. et

Déterminée dans un but de recherche conformément à la directive DBT, Directive (2006/95/EC) Basse Tension et à la directive EMC, Directive (2004/108/EC) Comptabilité Electromagnétique.

Respectez les recommandations suivantes pour votre sécurité et un fonctionnement approprié de l'appareil:

Lisez ce manuel d'utilisation avant de vous servir de l'appareil. M Dialysis AB se réserve le droit de modifier la conception et la documentation présentée cidessous sans avertissement préalable. Veuillez contacter M Dialysis ABou l'un de ses distributeurs pour obtenir les toutes dernières informations.

Suivez la procédure de déballage afin d'éviter tout dommage corporel ou matériel.

N'utilisez jamais l'appareil à proximité de téléphones portables, de radios CB ou de tout autre moyen de communication radio et/ou de champs électromagnétiques. Les performances de l'appareil pourraient s'en trouver affectées. L'analyseur est conforme aux normes IEC 60601-1-2, IEC 61326 et ne doit pas être soumis à de plus hauts niveaux de dérèglement.

Concernant les émissions de champs magnétiques, ISCUS<sup>flex</sup> répond à la classe B conformément aux normes IEC 60601-1-2 et IEC 61326 si le câble Ethernet mesure moins de 3m.

N'essayez pas d'ouvrir l'appareil ou un couvercle si ce n'est pas décrit dans ce manuel.

Ne plongez pas l'appareil dans l'eau ou dans tout autre liquide (Voir la section Entretien/Nettoyage page 45 pour plus de détails)

Tout équipement électrique médical nécessite la prise de précautions spécifiques conformément à la directive EMC et doit être installé et mis en service conformément aux informations EMC fournies à la section "Information Technique"

Débranchez le connecteur d'alimentation de sa source d'alimentation avant tout nettoyage ou entretien. Ne pas se conformer à cette indication pourrait occasionner des dommages corporels ou matériels.

Assurez-vous que le câble d'alimentation ne se trouve pas pincé pendant le fonctionnement normal de ISCUS<sup>/lex</sup> Ne pas se conformer à cette indication pourrait occasionner des dommages corporels ou matériels.

Pour éviter toute attaque de virus, ISCUS<sup>flex</sup> ne doit être connecté qu'à un environnement internet contrôlé et protégé par un pare-feu et un antivirus.

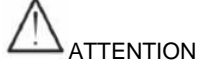

Il est possible de connecter ISCUS<sup>*flex*</sup> à un autre matériel via le connecteur Ethernet. Si un autre matériel est connecté à ISCUS<sup>*flex*</sup> dans l'environnement d'un patient, l'installation doit remplir les conditions requises en termes de courant de fuite et de séparation électrique conformément à la norme IEC 60601-1-1, en utilisant par exemple un appareil de séparation.

Le port Ethernet est isolé galvaniquement des circuits secondaires internes de ISCUS<sup>*flex*</sup> par une isolation de base conforme à la norme IEC 60950, résistant à 1500V. Le port USB n'est pas galvaniquement isolé des circuits internes composant ISCUS<sup>*flex*</sup>.

# Le port USB ne doit être utilisé que pour une mémoire USB ou un clavier externe.

L'appareil n'est pas destiné à être utilisé avec des gaz anesthésiques inflammables. Il existe un risque d'explosion susceptible d'occasionner des dommages corporels ou matériels.

L'analyseur ne doit pas être exposé à la lumière directe du soleil ni installé dans un environnement en courant d'air.

N'utilisez que des pièces de rechange, des accessoires et des consommables M Dialysis AB

Tout entretien doit être effectué par du personnel agréé M Dialysis AB

Le maniement de prélèvements, de déchets liquides et de canules doit suivre les procédures liées aux risques d'infection en milieu hospitalier

Des mesures simples peuvent échouer si de l'air s'infiltre dans le système liquide

Pour arrêter ISCUS<sup>/lex</sup> avant de le transporter, vous devez utiliser le bouton "Eteindre". Suivez les instructions à l'écran ; videz les bouteilles lavage/vidange, otez la cassette de réactifs et les microtubes

## Introduction

ISCUS<sup>*flex*</sup> est utilisé pour l'analyse d'échantillons de microdialyse dans le but d'apporter un premier diagnostic d'ischémie et autres complications au niveau de différents tissus et organes dans lesquels des cathéters de microdialyse ont été implantés.

L'interface utilisateur de ISCUS<sup>flex</sup> est facile à comprendre et à exploiter. Il affiche les modifications dans le métabolisme des tissus sous la forme de courbes de tendance, de symboles de tendance (flèches) et de valeurs numériques. Les données peuvent être imprimées sur papier ou sauvegardées sur une SD Card et/ou une mémoire USB et un remplacement réseau et transférées vers d'autres ordinateurs.

ISCUS<sup>//ex</sup> peut être fermé, transporté dans un autre endroit et redémarré afin de poursuivre l'analyse des mêmes patients. Il est possible de porter l'appareil en raison de son poids relativement léger. Il peut être placé à côté d'un lit, même dans un service général, compte tenu du faible bruit émis lors de son fonctionnement.

### Utilisation

ISCUS<sup>*flex*</sup> est un analyseur de microdialyse multipatient, destiné à l'aide à la décision clinique et à la recherche basée sur la chimie des tissus. Il est approprié pour une utilisation dans le cadre de procédure clinique et de recherche clinique et pré-clinique.

Les données ISCUS<sup>flex</sup> ne doivent pas être les seules bases d'élaboration d'un diagnostic. De même que pour toute réaction chimique, l'utilisateur doit être averti des effets possibles sur le résultat de toute interférence inconnue de substances médicamenteuses ou endogènes. Les résultats du patient doivent être évalués en considérant son état clinique général.

Les utilisateurs de l'analyseur sont des professionnels du milieu médical aussi bien que des chercheurs et du personnel de laboratoire. ISCUS<sup>//ex</sup> est destiné aux seules analyses d'échantillons de microdialyse obtenus par des cathéters M Dialysis AB perfusés par des pompes utilisant des liquides Perfusion. ISCUS<sup>//ex</sup> ne peut analyser des échantillons de sang ou de plasma. 6

### Application

ISCUS<sup>flex</sup> est utilisé pour l'analyse d'échantillons de microdialyse dans le but d'aider au premier diagnostic de complications dans différentes applications cliniques de même que pour la recherche basée sur la chimie locale des tissus et des organes.

Des cathéters sont aujourd'hui disponibles pour le cerveau, le foie, les tissus adipeux subcutanés, les muscles au repos, la peau et pour une mise en place dans la cavité péritonéale. Les applications cliniques les plus communes sont les traumatismes crâniens, les hémorragies subarachnoïdes, la chirurgie plastique et reconstructive, les greffes de foie et le suivi postopératoires de complications gastrointestinales.

L'ischémie provoque des modifications connues dans le métabolisme du glucose, réduisant le niveau de glucose et augmentant le niveau de lactate, élevant tout particulièrement le rapport lactate/ pyruvate. Dans les tissus du cerveau, les lésions des cellules créent une élévation du glycérol et du glutamate. Des réactifs sont disponibles pour l'analyse du glucose, du lactate, du pyruvate, du glycérol, du glutamate et de l'urée.

Les mesures obtenues avec ce système reflètent l'environnement où le cathéter est placé et ne doivent pas être considérées comme une donnée globale.

Les propriétés dialysantes du cathéter/sonde de microdialyse peuvent s'exprimer comme étant le rétablissement d'une substance particulière. En comparant la concentration de la substance dans les effluents du cathéter/sonde de microdialyse avec la concentration de la moyenne, il est possible de calculer le rétablissement de la substance. Les principaux facteurs qui influencent le rétablissement sont la surface de la membrane du cathéter/sonde de microdialyse (diamètre et longueur) et le débit du perfusat par la sonde ou le cathéter. Plus la surface du cathéter est importante, plus important sera le rétablissement et vis versa. De la même façon, plus le débit sera bas, plus le rétablissement sera important.

### Procédure de déballage

# 

Utilisez des techniques de levage appropriées lorsque vous bougez ou soulevez la caisse en aluminium (REF 8002921); ne pas se conformer à cette indication pourrait provoquer des dommages corporels ou matériels. N'utilisez pas d'outils coupants pour enlever l'emballage de protection de l'appareil. Ne pas se conformer à cette indication pourrait provoquer des dommages matériels

Inspectez le colis et vérifiez qu'il n'ait pas été endommagé durant le transport. S'il est endommagé, contactez votre représentant M Dialysis AB. Utilisez des techniques de levage appropriées pour sortir l'ISCUS<sup>7/ex</sup> de la caisse en aluminium. Conservez la caisse en aluminium et le plastique d'emballage pour une utilisation future.

Ouvrez la vanne inférieure (3) manuellement. Retirez le couvercle (2). Retirez l'amortisseur (1) et mettez-le de côté pour une utilisation ultérieure.

- 1. Amortisseur
- 2. Couvercle
- 3 Vanne de réactif

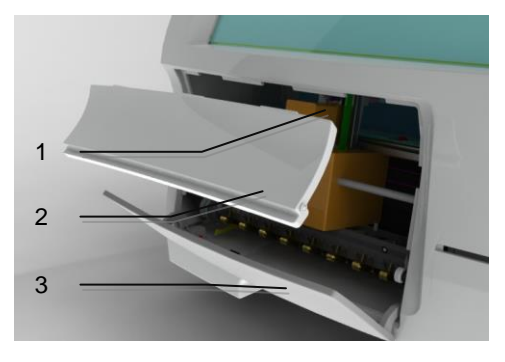

Inspectez les pièces et vérifiez qu'elles ne sont pas endommagées. Puis vérifiez que vous en avez reçu la totalité en comparant avec la liste dans le colis. Assurez-vous que toutes les pièces commandées sont bien jointes, sinon contactez votre représentant M Dialysis AB.

Pour le transport et l'emballage, voir page 45

### Installation

- Placez ISCUS<sup>//ex</sup> sur une étagère ou une table appropriée pouvant supporter son poids (13 kg). Veuillez vous assurer qu'il y ait suffisamment d'espace autour de l'appareil afin de permettre l'accès aux principaux interrupteurs et aux entrées sur le côté gauche, aux couvercles sur l'avant et à la porte sur la droite. L'espace à l'arrière doit être suffisant pour permettre un refroidissement efficace de l'analyseur.
- 2. Connectez les câbles principaux à la prise murale (type prise de terre)
- 3. Vérifiez que la bouteille de vidange soit vide et placez une nouvelle bouteille de rinçage dans le compartiment du liquide (voir page 28)
- 4. Allumez ISCUS<sup>flex</sup> en appuyant sur l'interrupteur Allumé/Éteint sur le côté gauche, en surveillant l'indicateur lumineux d'alimentation
- 5. Attendez que l'écran de démarrage apparaisse (voir page 10). Touchez le bouton "Démarrez" pour continuer
- 6. Enregistrez un nouveau patient (voir page 11)
- 7. Déballez, mélangez et enregistrez une cassette de réactifs ou séparez les réactifs (voir page 14-17)
- 8. Vérifiez que le porte-flacon soit poussé à fond vers le bas. Verrouillez-le avec les vis si nécessaire.
- 9. Insérez une SD Card pour permettre des copies de sécurité des données du patient.
- 10. ISCUS<sup>flex</sup> est maintenant près à accepter les microtubes d'échantillonnage (voir page 23, 31 et 33). L'analyseur, pour un marqueur donné, démarrera lorsque l'instrument sera calibré pour ce marqueur

1

2

- 1. Porte-flacon
- 2. Vis de verrouillage

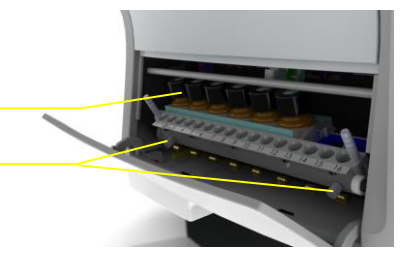

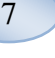

### 8

# Vue générale

- 1. Écran tactile
- 2. Affichage du contrôle de luminosité
- 3. Carte mémoire SD
- 4. Connections extérieures
- 5. Alimentation et interrupteur Allumé/Éteint

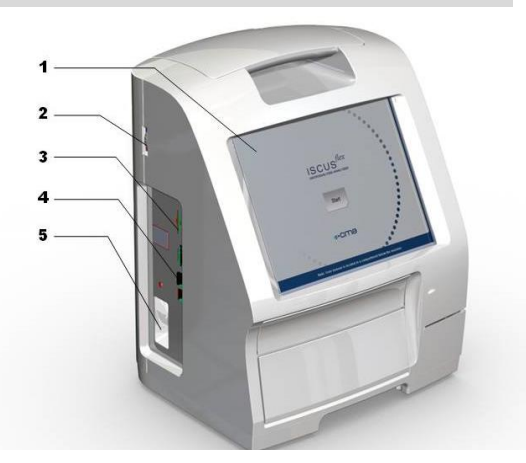

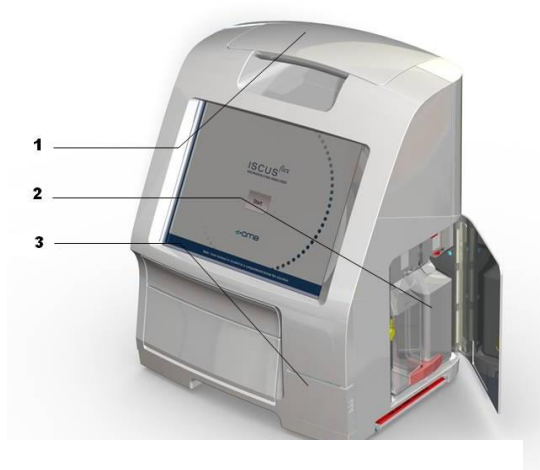

- 1. Poignée de transport
- 2. Bouteilles de rinçage et de vidange
- 3. Imprimante thermique

Porte-réactifs Cassette de microtubes

1.

2.

### **Fonctionnement**

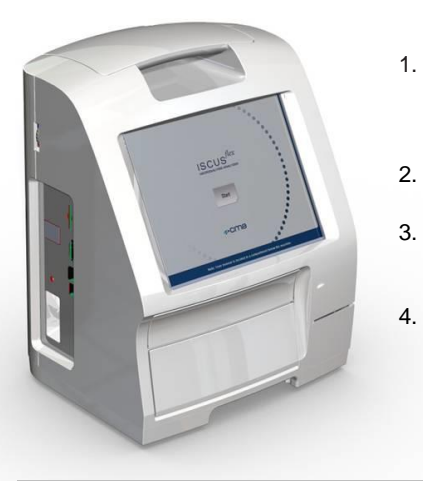

Insérez le câble d'alimentation dans la prise et dans l'entrée d'alimentation d'ISCUS<sup>flex</sup>

9

- Utilisez l'interrupteur allumé/éteint
- Attendez que l'écran de démarrage apparaisse
- Touchez le bouton «Démarrer»

NOTE ! Il n'y a pas de coupure d'urgence !

## Interface utilisateur

L'interface utilisateur d'ISCUS<sup>flex</sup> consiste en quelques écrans simples. Vous dialoguez avec eux en touchant l'écran avec votre doigt. Pour vous déplacer d'un écran à l'autre, touchez l'un des boutons de sélection de l'écran principal dans le coin en bas à droite.

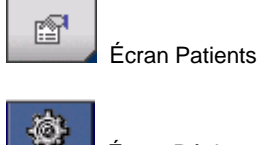

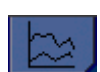

Écran Graphiques

Écran Réglages et Contrôles

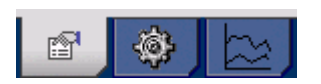

Toucher l'écran revient à cliquer avec la souris (touchez pour sélectionner).

Lorsque vous avez besoin d'entrer un texte ou des nombres, touchez simplement le champ du texte et le clavier-écran apparaît. Vous pouvez maintenant taper votre texte puis appuyez sur le bouton Enter du clavier pour aller dans le champ de texte suivant.

| 2  | 1   |     | 2 | 3 |   | 4 | 5 |   | 6 | - | 7 | 8 | 9 | 9 | ( | 5  | 0  |    | +    |                                                                                                    |
|----|-----|-----|---|---|---|---|---|---|---|---|---|---|---|---|---|----|----|----|------|----------------------------------------------------------------------------------------------------|
| а  |     | z   | е | r |   | t | У |   | u |   | i | 0 |   | р |   | ۸  | \$ |    | -    | and a second second sec |
| C  | 1   | s   | d |   | f | g |   | h | j |   | k | 1 |   | m |   | ù  |    | *  |      |                                                                                                    |
|    | <   | V   | v | x | с |   | v | b |   | n | , |   | ; |   | ÷ | !  |    | Er | nter | 10000                                                                                                    |
| 33 | Shi | ift |   |   |   |   |   |   |   |   |   |   |   |   |   | CA | PS | LC | ск   | Contraction of the                                                                                                    |

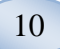

# **Ecrans principaux**

L'écran de démarrage apparaît au bout de quelques minutes. Après avoir appuyé sur le bouton Démarrer, vous pouvez toucher les boutons de sélection de l'écran principal pour vous déplacer entre les différents écrans. Vous pouvez ainsi entrer les données et examiner les résultats d'analyse. Dans certaines fenêtres, des boutons ouvrent d'autres écrans où vous pouvez entrer des informations, définir des paramètres et afficher des données. Ci-dessous, vous découvrez l'écran de démarrage et les trois écrans principaux entre lesquels vous pouvez naviguer en touchant les boutons de sélection des écrans principaux.

Écran de démarrage

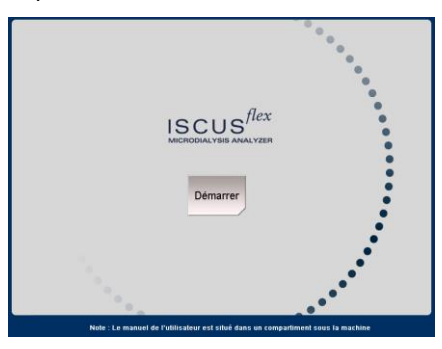

| Patient                   |           |           | ISCUS <sup>/Gra</sup>   Rev. B |
|---------------------------|-----------|-----------|--------------------------------|
| LISTE DE PATIENTS         |           |           |                                |
| P1: Demo Jo               | hn 123456 | 7890      | ▼ Effacer                      |
| Nº patient                | 12345678  | 390       | la position                    |
| Prénom                    | John      |           |                                |
| Nom                       | Demo      |           |                                |
| Notes                     | TCC       |           | _                              |
|                           |           |           |                                |
| POSITIONS DES ÉCHANTILLOP | ۹S        |           |                                |
| 📥 1 P1 123456             | 7890      | SNC mieux | •                              |
| 2 P1 123456               | 7890      | SNC pire  | •                              |
| 3 P2 2222                 |           | SNC mieux | •                              |
| 4 P2 2222                 |           | SNC pire  | •                              |
|                           |           | ,         |                                |
| 18/03/2009 16:25 27,1 °C  |           |           | - 🖻 🕸 🔄 🔇                      |

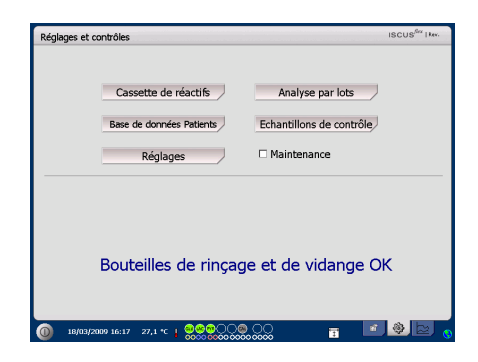

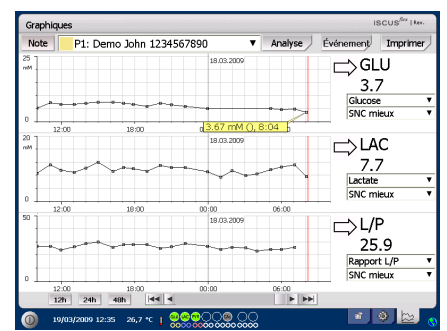

Écran Patients

Contrôles

Écran Réglages et

Écran Graphiques

# Barre d'état

| 0 10/06/2008 12:42 27.6 °C                                                                                             |                                                                                          |                                                                                                    |
|----------------------------------------------------------------------------------------------------|------------------------------------------------------------------------------------------|----------------------------------------------------------------------------------------------------|
| État de la<br>maintenance                                                                                              | ť                                                                                        | L'entretien annuel est requis dans un délai<br>de 30 jours ! Veuillez contacter un<br>ingénieur d'entretien                                                                                                    |
|                                                                                                    | 4                                                                                        | Veuillez contacter un ingénieur d'entretien<br>immédiatement !! L'entretien annuel est<br>nécessaire                                                                                                    |
| Indicateur d'erreur                                                                                                    |                                                                                          | Problèmes de rinçage et de vidange<br>Erreur mécanique<br>Erreur d'imprimante                                                                                                    |
| Fonction en cours                                                                                                    | ≷\□⊣⊡+⊡+⊡<br>[+→ [→                                                                      | Conversion A/D<br>Echantillon en cours d'aspiration<br>Liquide de lavage en cours d'aspiration<br>Seringue/pipette en cours de distribution<br>Seringue de lavage en cours de distrinution<br>Déplacement de la canule<br>Lavage du système |
| État de l'imprimante                                                                                                   | #                                                                                        | Le système est en train d'imprimer                                                                                                    |
| Stockage externe<br>Les données sont<br>toujours stockées en<br>interne et sur la carte<br>SD (ou stockage<br>réseau). | 50<br>1888<br>20<br>20<br>20<br>20<br>20<br>20<br>20<br>20<br>20<br>20<br>20<br>20<br>20 | Stockage Carte SD<br>Stockage clé USB<br>Stockage réseau<br>Stockage réseau non disponible                                                                                                    |
| État de la température<br>interne                                                                                      | Pas d'inc<br>23°C                                                                        | dicateur – La température est inférieure à<br>La température est de 23-27°C<br>La température est de 27-29°C<br>La température est de 29-35°C                                                                                               |

Pour plus d'informations, voir page 40

1

La température est de 29-35°C

La température dépasse 35°C

11

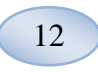

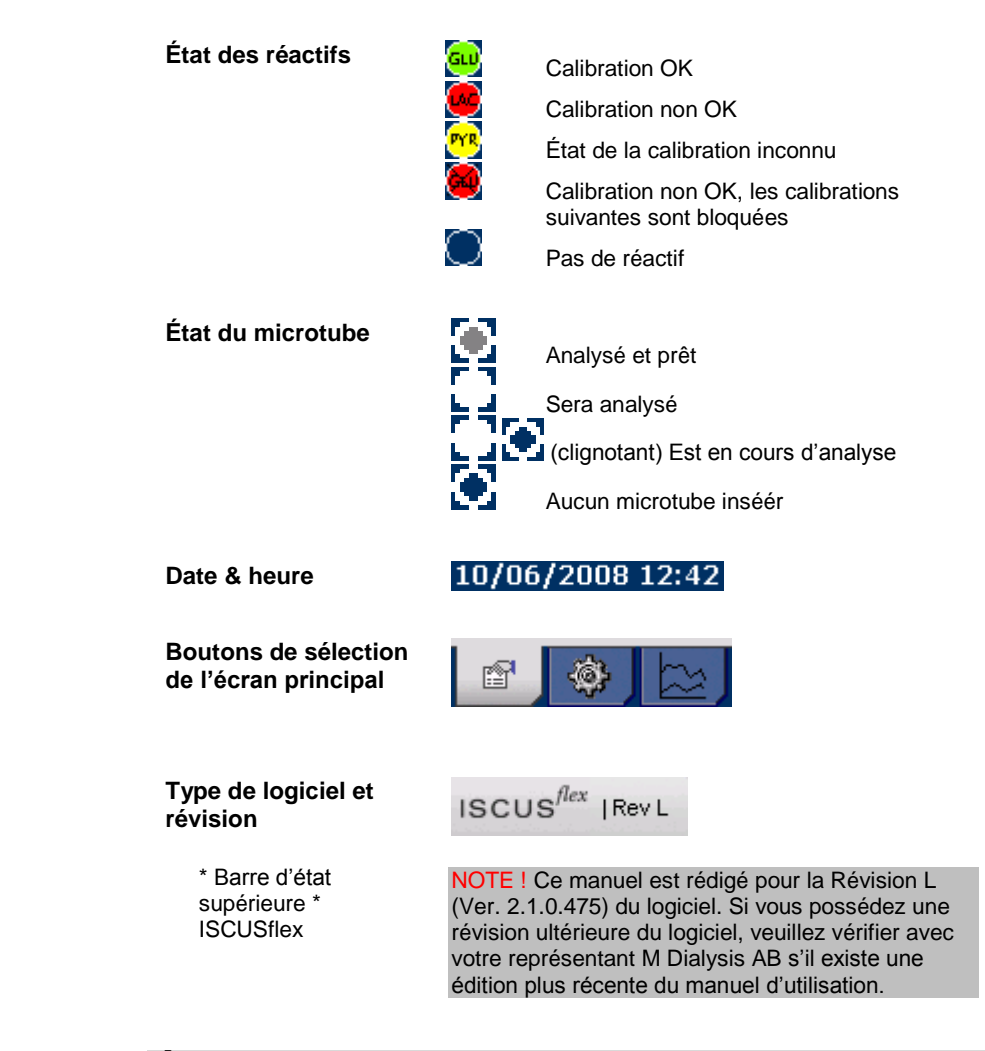

# Écran Patients

#### Ajouter un nouveau patient

Sélectionnez un emplacement de patient vide ou touchez le bouton "Effacer emplacement"

Ajoutez un N° de patient (obligatoire), nom et prénom

Si besoin, ajoutez une courte note concernant le patient

Jusqu'à huit patients différents peuvent être ajoutés en même temps. L'emplacement du patient se distingue par des couleurs et des nombres

| LISTE DE PATIENTS  P1: Demo John 1234567890  Prénom John Nom Demo Notas  FCC  POSITIONE DE S  POSITIONE DE S | Patient                   |            |           | ISCUS <sup>/6</sup> *   Rev. 0 |
|----------------------------------------------------------------------------------------------------|---------------------------|------------|-----------|--------------------------------|
| P1: Demo John 1234567890         Teffeer           N° patient         1234567890           Prénom John         Nom Demo           Nom Demo         Notes           TCC         Positions pes 60 wwithLong           1         P1 1234567890         SNC mieux           2         P1 1234567890         SNC pire                                                                                                    | LISTE DE PATIENTS         |            |           |                                |
| N° patient         1234567890         Is positor           Prénom         John         John           Nom         Demo         Notes           POSITIONE DES ÉQUENTILLONE         I         1 1234567890         SNC mieux         V           2         P 11 1234567890         SNC pire         V                                                                                                    | P1: Demo Jo               | n 12345678 | 90 🔻      | Effacer                        |
| Prénom John<br>Nom Jemo<br>Notes TCC                                                                                                    | N° patient                | 1234567890 |           | la position                    |
| Nom         Demo           Notes         TCC           1         P1 1234567890         SNC mieux           2         P1 1234567890         SNC pire         ▼                                                                                                    | Prénom                    | John       |           |                                |
| Notes         TCC           POSITIONS DES ÉCONNITLLONS         1         P1 1224567890         SNC mieux         ¥           2         P1 1234567890         SNC pire         ¥                                                                                                    | Nom                       | Demo       |           |                                |
| POSITIONS DES ÉGUINTILLONS                                                                                                    | Notes                     | тсс        |           |                                |
| POSITIONS DES ÉCHANTELLONS                                                                                                    |                           |            |           |                                |
| ▲         1         P1 1234567890         SNC mieux         ▼           2         P1 1234567890         SNC pire         ▼                                                                                                    | POSITIONS DES ÉCHANTILLON | ò          |           |                                |
| 2 P1 1234567890 SNC pire 🔻                                                                                                    | 📥 1 P1 123456             | 890        | SNC mieux | T                              |
|                                                                                                    | 2 P1 123456               | 890        | SNC pire  | T                              |
| 3 P2 2222 SNC mieux                                                                                                    | 3 P2 2222                 |            | SNC mieux |                                |
|                                                                                                    | 🚽 4 P2 2222               |            | SNC pire  | T                              |
|                                                                                                    |                           |            | ·         |                                |

NOTE ! Deux patients ne peuvent avoir le même N° de patient

#### Première installation ou premier changement de l'emplacement du microtube du patient

Choisissez l'emplacement des microtubes pour un emplacement de patient déterminé en ajoutant un nom de cathéter à l'emplacement du microtube favori dans le menu du bas

Jusqu'à 16 emplacements de microtube différents peuvent être définis pour un patient

Des emplacements pour des échantillons de contrôle peuvent être définis pour tout emplacement libre et sont valables pour tous les patients

| Patient                                                       |                               |                                    | ISCUS <sup>fer</sup>   Rev.4 |
|---------------------------------------------------------------|-------------------------------|------------------------------------|------------------------------|
| LISTE DE PATIENTS                                             |                               |                                    |                              |
| P1: Demo                                                      | John 12345                    | 67890                              | Effacer                      |
| N° pati                                                       | ent 1234567                   | 890                                | la position                  |
| Prén                                                          | om John                       |                                    |                              |
| N                                                             | om Demo                       |                                    | _                            |
| No                                                            | tes TCC                       |                                    |                              |
|                                                               |                               |                                    |                              |
| POSITIONS DES ÉCHANTIL                                        | LIONS                         |                                    |                              |
| POSITIONS DES ÉCHANTIL                                        | LLONS<br>4567890              | SNC mieux                          | •                            |
| POSITIONS DES ÉCHANTII<br>1 P1 1234<br>2 P1 1234              | 4567890<br>4567890            | SNC mieux                          | <b>T</b>                     |
| POSITIONS DES ÉCHANTIN<br>1 P1 1234<br>2 P1 1234<br>3 P2 2222 | 4567890<br>4567890<br>4567890 | SNC mieux<br>SNC pire<br>SNC mieux | *<br>*                       |

13

NOTE ! Noms de nouveaux cathéters peuvent être ajoutés directement dans le menu déroulant ou dans le menu Réglages – Cathéter

NOTE ! Pour modifier les positions des échantillons, ils ont peut-être besoin d'être déverrouillées dans Paramètres - *Divers* (voir page 20).

27,1 \*C | 👷 😌 😳 🖂 🖂

1

# Écran Réglages et Contrôles

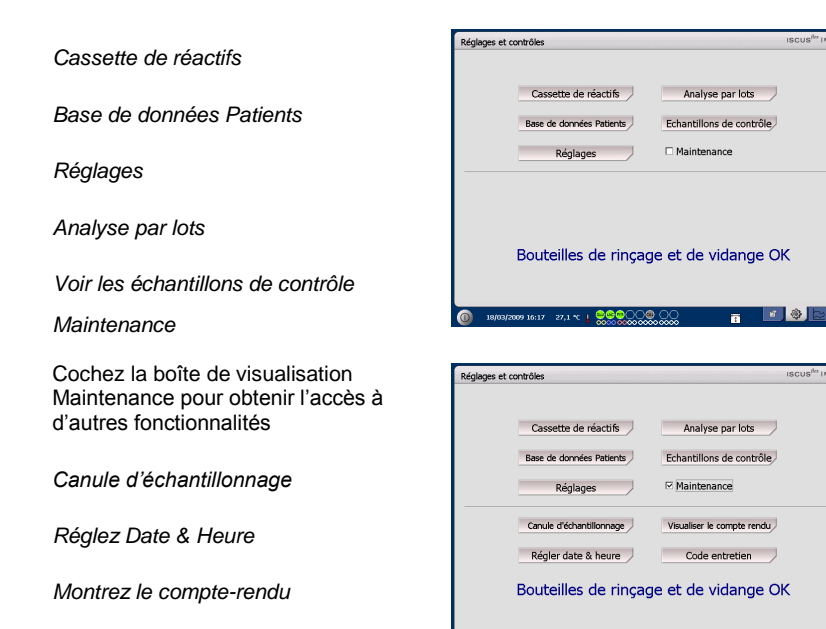

Code d'entretien

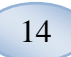

### Cassette de réactifs

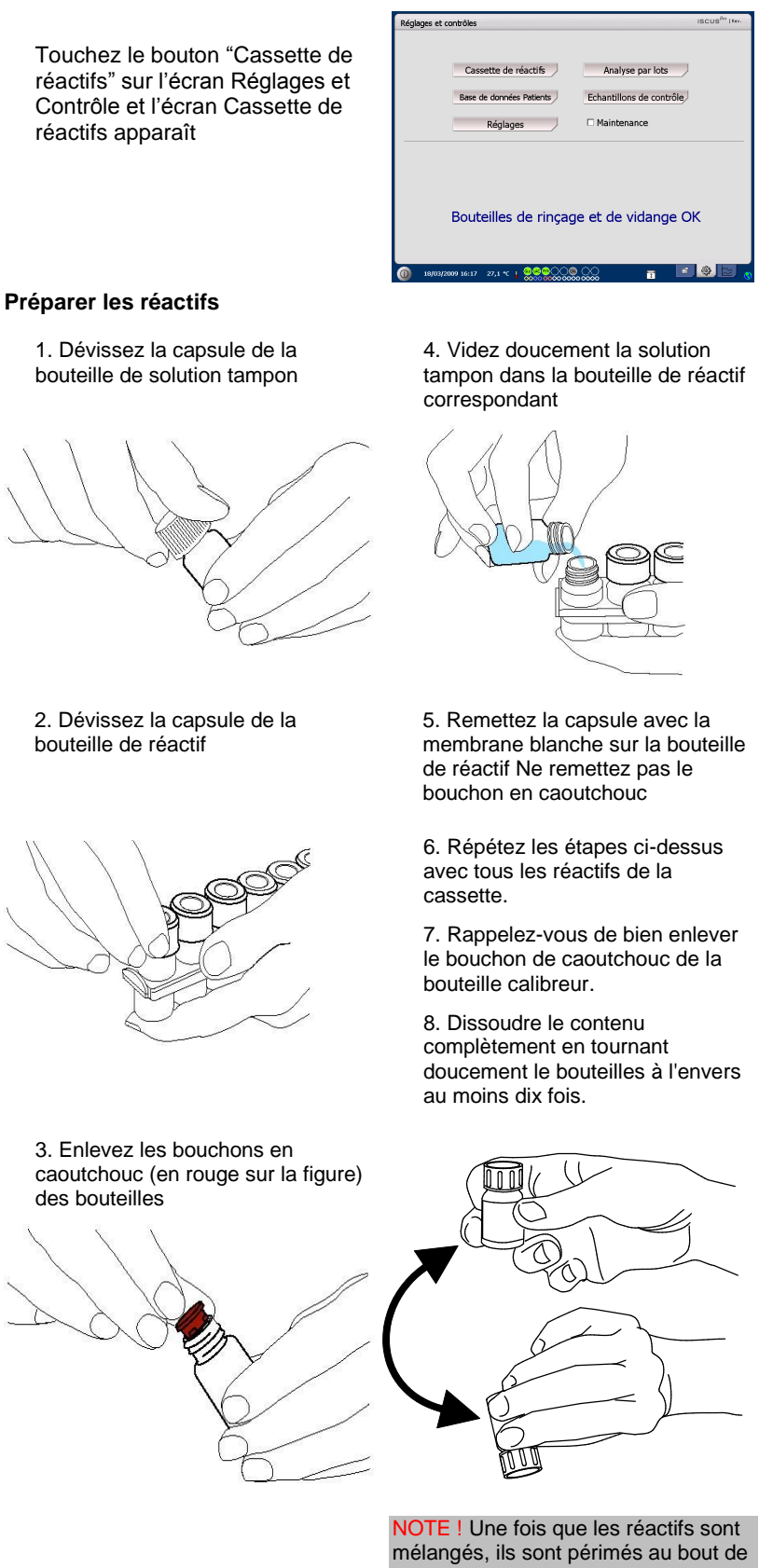

NOTE ! Une fois que les réactifs sont mélangés, ils sont périmés au bout de cinq jours. Il est recommandé de changer le liquide de rinçage à chaque fois que vous ajoutez un nouveau réactif.

#### Changer la cassette de réactifs

Pour changer les réactifs, toucher le bouton "Changer"

Le porte-réactifs sera expulsé

Pour revenir au menu principal, touchez le bouton "OK"

Deux options peuvent être sélectionnées en touchant le bouton radio

- Utiliser les codes de la cassette
- Personnaliser les cassettes

Pour revenir au menu principal, touchez le bouton "OK"

### Utiliser les codes de la cassette

Entrez le code à neuf chiffres de la cassette de réactifs trouvé sur l'étiquette de la cassette de réactifs

Placez la cassette de réactifs sur la gauche dans le porte-réactifs

Pour démarrer la calibration et revenir au menu principal, touchez le bouton "OK"

Le bouton "Effacer" peut être utilisé pour supprimer le code d'une cassette périmée

Pour revenir au menu principal sans calibration, touchez le bouton "OK"

| Réglages et contrôles |                                         |                            | ISCUS <sup>Iby</sup> I Rev. |
|-----------------------|-----------------------------------------|----------------------------|-----------------------------|
| Cassette de réactifs  |                                         |                            |                             |
|                       |                                         |                            |                             |
| Code de la casset     | te de réactifs 🛛 🕅                      | 6E N3J 4MG                 |                             |
|                       |                                         |                            |                             |
|                       | Etat de la cassett<br>Code: N6E-h       | e de réactifs<br>133-4MG   | Changer                     |
|                       | Date d'expiration:<br>Analyse restante: | 16/03/2009 13:59:12<br>317 | chunger                     |
| Recalibrer            | Positions:                              |                            | _                           |
| 1                     | 🥶 Glucose                               | 13/03/2009 13:59:12        |                             |
| 2                     | 🐱 Lactate                               | 13/03/2009 13:59:12        |                             |
| 3                     | M Pyruvate                              | 13/03/2009 13:59:12        |                             |
| 4                     | - Q                                     |                            |                             |
| 5                     | Q                                       |                            |                             |
| 6                     | Calibreur A                             |                            |                             |
| 7                     |                                         |                            |                             |
| OK 8                  | 0                                       |                            |                             |
|                       |                                         |                            | _                           |
|                       |                                         | 10                         |                             |
|                       | 000000000000000000000000000000000000000 | 000                        | <b>U</b>                    |

| Réglages et contrôles                                              |                                                                                                   | ISCUS <sup>INV</sup>   Rev. 8 |
|--------------------------------------------------------------------|---------------------------------------------------------------------------------------------------|-------------------------------|
| Cassette de réactifs                                               |                                                                                                   |                               |
| Utiliser les codes de la casse     Entrer le code de la cassette e | ette<br>de réactifs N6E N3J 4MG -                                                                 | Pas de Code                   |
| Cassettes personnalisées                                           |                                                                                                   |                               |
| Editer la position                                                 | Ente de la cassetta de réactifs<br>Code:<br>Dete d'expression:<br>Analyne restante:<br>Positione: |                               |
| 19/03/2009 07:33 25,8 °C                                           | 000000000000000000000000000000000000000                                                           | 0                             |

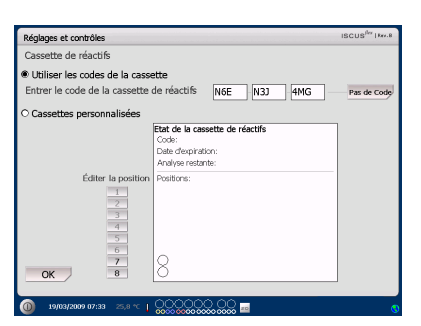

NOTE ! Une fois que les réactifs sont mélangés, ils sont périmés au bout de cinq jours

NOTE ! Le premier emplacement sur l'écran correspond au premier emplacement à gauche dans le porte-réactif

| Réglages et contrôles                        |                                                                                      | ISCUS <sup>iler</sup>   Per. 8 |
|----------------------------------------------|--------------------------------------------------------------------------------------|--------------------------------|
| Cassette de réactifs                         |                                                                                      |                                |
| Utiliser les codes de la cassi               | tte                                                                                  |                                |
| Entrer le code de la cassette                | de réactifs N6E N3J 4MG -                                                            | Pas de Code                    |
| <ul> <li>Cassettes personnalisées</li> </ul> |                                                                                      |                                |
| Éditer la position                           | Etito de la cassette de réactifis<br>Code:<br>Date d'exprise fontante:<br>Positions: |                                |
| 19/03/2009 07:33 25,8 *C ]                   | 000000 00                                                                            |                                |

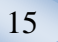

#### Personnaliser une cassette

16

Cette option ne doit être utilisée que pour des bouteilles de réactif et des échantillons de contrôle et de calibreur séparés.

Insérez vos bouteilles de réactifs dans le porte-réactifs. Veuillez vérifier que le bon réactif soit indiqué au bon emplacement. Si besoin, modifiez en touchant le bouton correspondant sous "Modifier emplacement"

Pour démarrer la calibration et revenir au menu principal, touchez le bouton "OK"

### Changer l'emplacement du réactif

Touchez le bouton souhaité sous "Modifier emplacement"

Choisissez le réactif voulu pour cet emplacement dans le menu déroulant

#### Changer le rang linéaire

Pour le glucose, le lactate, le pyruvate et le glycérol, vous pouvez choisir un rang linéaire normal ou bas

**Recommandation:** Utilisez un rang bas si les échantillons de microdialyse ont des concentrations très basses Voir la Documentation Technique - Rang linéaire pour plus d'informations

Pour revenir à l'écran Cassette de réactifs et sauvegarder les modifications, touchez le bouton "OK"

Pour revenir à l'écran Cassette de réactifs sans sauvegarder les modifications, touchez le bouton "Annuler"

| Réglages et contrôles           |                                 | ISCUS <sup>fler</sup>   Rev.8 |
|---------------------------------|---------------------------------|-------------------------------|
| Cassette de réactifs            |                                 |                               |
| O Utiliser les codes de la cass | ette                            |                               |
|                                 |                                 |                               |
| Cassettes personnalisées        |                                 |                               |
|                                 | Etat de la cassette de réactifs | ]                             |
|                                 | Code:                           |                               |
|                                 | Analyse restante:               |                               |
| Éditer la position              | Positions:                      |                               |
| 1                               | 😔 Glucose                       |                               |
| 2                               | e Lactate                       |                               |
| 3                               | Pyruwate                        |                               |
| 4                               | IX                              |                               |
| 6                               | 👜 Calibreur A                   |                               |
| 7                               | 2                               |                               |
| OK 8                            | <u> </u>                        |                               |
|                                 |                                 |                               |
| 19/03/2009 07:37 25,3 ℃         |                                 |                               |

### NOTE ! Tous les emplacements ont

- un réactif prédéfini par défaut :
- 1) Glucose
- 2) Lactate
- 3) Pyruvate
- 4) Glycérol
- 5) Glutamate
- 6) Calibreur A
- 7) Échantillon d'auto-contrôle Normal
- 8) Échantillon d'auto-contrôle Élevé

NOTE ! Dès que les réactifs ont été mélangés et enregistrés, ils ne doivent pas être enlevés de l'analyseur avant d'être périmés ou que le système soit fermé pour être transporté

| Réglages et contrôles                                                           | ISCUS <sup>Ber</sup>   Rev.8 |
|---------------------------------------------------------------------------------|------------------------------|
| Cassette de réactifs                                                            |                              |
| O Utiliser les codes de la c <u>assette</u>                                     |                              |
| Sélectionner le contenu de la boutelle                                          |                              |
| Cassettes personnalisée     Sélectionner le contenu de la bouteille pour la por | sition 1                     |
| Glucose 🔻                                                                       |                              |
|                                                                                 |                              |
| Alter a state Transmitte de Disérvited                                          |                              |
| Editer la positi intervalle de lineante                                         |                              |
| 2 Normal                                                                        |                              |
| 3                                                                               |                              |
| 4<br>5 OK Annuler                                                               |                              |
| 6                                                                               |                              |
| OK 8 Õ                                                                          |                              |
|                                                                                 |                              |
| (0) 19/03/2009 07:41 25,3 °C   2000 0000 0000 0000 million                      |                              |

NOTE ! Pour plus d'information concernant les échantillons d'autocontrôle, voir Réglages-QA

NOTE ! Toute modification dans le contenu des bouteilles est restaurée dans les réglages par défaut quand ISCUS<sup>flex</sup> est redémarré

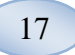

### Calibration

La calibration démarre lorsque les réactifs sont enregistrés et que vous touchez le bouton "OK". Après avoir chauffé les réactifs (30 minutes), l'analyseur calibre à nouveau

L'analyseur calibre automatiquement le système toutes les 6 heures

### Recalibration

Si une calibration échoue, vous pouvez recalibrer un ou plusieurs réactifs en touchant les boutons numérotés à gauche du nom du réactif

Touchez le bouton "Oui" et la recalibration démarre

Touchez le bouton "Non" pour éviter la recalibration et revenir à l'écran de la cassette de réactifs

# Base de données Patients

Touchez le bouton "Base de données Patients" sur l'écran Réglages et Contrôles et l'écran Base de données Patients apparaît

La fenêtre supérieure affiche les patients ajoutés à la base de données. La boîte Liste des supports externes s'affiche lorsqu'une carte SD, une mémoire USB ou un emplacement réseau est disponible.

En mettant en surbrillance le patient dans la fenêtre supérieure, les boutons «Montrer», «Effacer» et «Stocker» apparaissent.

Sélectionnez un emplacement libre en utilisant le menu déroulant «Faire entrer». Touchez le bouton «Montrer» pour afficher les données du patient.

Touchez le bouton «Effacer» pour supprimer les données du patient de la base de données.

Touchez le bouton «Stocker» pour supprimer les données du patient de la base de données.

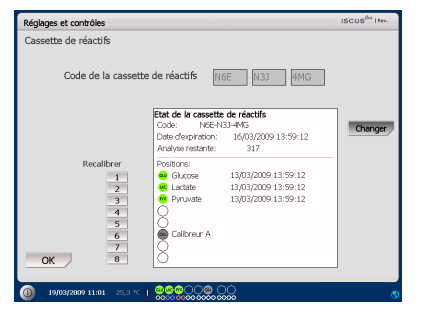

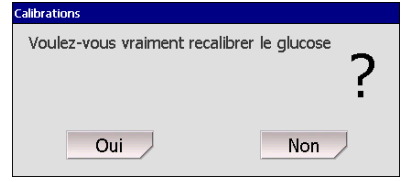

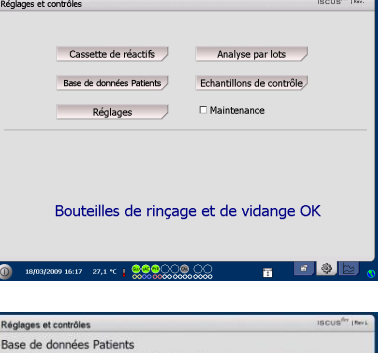

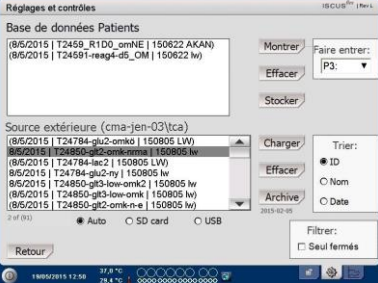

NOTE ! Les patients déjà actifs (P1-P8) ne peuvent ni être stockés, ni être effacés ni montrés dans un autre emplacement. Commencez par toucher «Effacer emplacement» sur l'écran Patients puis sélectionnez le patient dans la base de données Patients

NOTE ! Aucune donnée d'échantillon n'est stockée dans la base de données plus de six semaines. Assurez-vous de transférer auparavant vos données sur un ordinateur extérieur

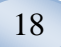

La fenêtre Source extérieure montre les patients stockés sur la SD Card ou la mémoire USB

En mettant en surbrillance le patient dans la fenêtre Source extérieure, les boutons «Charger» et «Effacer» apparaissent

Touchez le bouton "Charger" pour copier les données du patient dans la base de données.

Touchez le bouton «Effacer» pour supprimer les données du patient de la carte SD, de la mémoire USB ou de l'emplacement réseau.

Touchez le bouton "Archive" pour archiver (déplacer) toutes les données des patients âgés de plus de la date indiquée ci-dessous le bouton.

Pour sauvegarder et revenir à l'écran Réglages et Contrôles, touchez le bouton «Retour»

| Base de données Patients                                                                     |     |          |              |
|----------------------------------------------------------------------------------------------|-----|----------|--------------|
| (8/5/2015   T2459_R1D0_omNE   150622 AKAN)<br>(8/5/2015   T24591-reag4-d5_OM   150622 k/)    | M   | Nontrer  | Faire entrer |
|                                                                                              |     | Stocker/ |              |
| Source extérieure (cma-jen-03\tca)                                                           |     |          |              |
| (8/5/2015   T24784-glu2-omkö   150805 LW)                                                    | A ( | harger   | Trier:       |
| 8/5/2015   T24850-git2-omk-nma   150805 lw                                                   | -   |          |              |
| 8/5/2015   T24784-glu2-nv   150805 LVV)                                                      | 1   | Effacer  | 0.10         |
| 8/5/2015   T24850-git3-low-omk2   150805 lw                                                  |     |          | O Nom        |
| (8/5/2015   T24850-glt3-low-omk   150805 lw)<br>(8/5/2015   T24850-glt2-omk-n-e   150805 lw) | - 2 | Archive  | O Date       |
| e Auto O SD card O USB                                                                       |     | 13-02-05 |              |
|                                                                                              |     | 1        | Filtrer:     |
| Detour                                                                                       |     |          | Seul fermés  |
| Retour                                                                                       |     | 1100     |              |

NOTE ! La mémoire USB est prioritaire face à la SD Card. Certaines marques de mémoire USB ne sont pas compatibles avec ISCUS<sup>flex</sup>

NOTE ! Il est impossible d'effacer ou de stocker un patient toujours actif. Commencez par toucher «Effacer la position» sur l'écran Patients

NOTE ! Utilisez le code de service ARCHIVE pour changer la date d'archivage.

Réglages et contro

Cassette de réactifs

Base de données Patients

# Réglages

Touchez le bouton «Réglages» sur l'écran Réglages et Contrôles et l'écran Réglages apparaît

### **Réglages - Graduation**

La graduation peut être réglée pour une combinaison marqueur/cathéter spécifique

Choisissez le marqueur dans le menu déroulant marqueur

Choisissez le cathéter dans le menu déroulant cathéter

Choisissez des concentrations min et max

Un "Intervalle normal" peut être choisi optionnellement

Pour sauvegarder et revenir à l'écran Réglages et Contrôles, touchez le bouton "Retour"

| Bouteilles de rinçage et de vidange OK                                                                                                    |                                                                                                    |  |  |  |  |  |
|----------------------------------------------------------------------------------------------------|----------------------------------------------------------------------------------------------------|--|--|--|--|--|
| Réglages et contrôles                                                                                                    | ISCUS <sup>6</sup> Y (Merk                                                                                                    |  |  |  |  |  |
| Graduation Unités Ca                                                                                                    | théter   Impression   Divers   Données   Réseau   Analyses   QA                                                                                             |  |  |  |  |  |
| Marqueur                                                                                                    | Cathéter                                                                                                    |  |  |  |  |  |
| Glucose 🔻                                                                                                    | Abdomen 🔻                                                                                                    |  |  |  |  |  |
| Réglages<br>Régla Téchele pour les<br>graphes en silectornant sout<br>cathéer et auxiliant de la cathéer et auxiliant<br>les donnes dans le cathé de<br>pour chaque marquear est<br>agére en silectoment l'une à<br>approprise dans la bothe des<br>unifiés. | Ave des Y         Max         25         mmol/L           E' Ublisation d'un intervalle normal         Max         5           Min         0         mmol/L |  |  |  |  |  |
| Imprimer<br>les réglages                                                                                                    | Échelle de temps (heures) 24 🔻                                                                                                    |  |  |  |  |  |
| Retour                                                                                                    |                                                                                                    |  |  |  |  |  |
| 21/08/2012 13:01                                                                                                    | 33,1 °C   0000000000000000000000000000000000                                                                                                    |  |  |  |  |  |

Analyse par lots

Maintenance

NOTE ! L'intervalle normal apparaît comme une ombre bleue en arrièreplan dans la fenêtre graphique sur l'écran Graphiques

NOTE ! Si des intervalles normaux sont utilisés, la variation biologique entre les individus doit être prise en considération. L'utilisateur est responsable du réglage de l'intervalle normal et doit s'assurer qu'il est adéquat La graduation du temps peut être réglée dans le menu déroulant Graduation du temps

Le bouton "Imprimer les réglages" permet d'imprimer les réglages de graduation pour toutes les combinaisons de marqueurs et de cathéters

Pour sauvegarder et revenir à l'écran Réglages et Contrôles, touchez le bouton "Retour"

Un signal audio peut être choisi si le résultat analytique sort de l'intervalle normal (Voir les réglages Divers)

### Réglages - Unités

Une unité spécifique peut être réglée pour chaque marqueur

Choisissez le marqueur dans le menu déroulant Marqueur

Choisissez l'unité dans le menu déroulant Unité

Le choix de l'unité s'appliquera automatiquement à tous les cathéters

Pour sauvegarder et revenir à l'écran Réglages et Contrôles, touchez le bouton "Retour"

### Réglages - Cathéter

# Ajouter un nouveau nom du cathéter

Touchez le champ de texte et tapez le nom du nouveau cathéter

Touchez le bouton "Ajouter"

Le cathéter s'ajoute maintenant à la fenêtre et est prêt à être utilisé

#### Enlever le cathéter

Mettez en surbrillance le nom du cathéter

Touchez le bouton "Effacer" et confirmez

Pour sauvegarder et revenir à l'écran Réglages et Contrôles, touchez le bouton "Retour"

| Réglages et contrôles                                                                                                    | ISCUS <sup>64</sup> (NevL                                                          |
|----------------------------------------------------------------------------------------------------|------------------------------------------------------------------------------------|
| aduation Unités Ca                                                                                                    | théter Impression Divers Données Réseau Analyses QA                                |
| larqueur                                                                                                    | Cathéter                                                                           |
| Glucose 🔻                                                                                                    | Abdomen v                                                                          |
| Néglenges<br>Néglen l'échelle pour les<br>graphes en sélectionment tout<br>fisioni un margues, juite un<br>es changes dans le cable de<br>lans des YL. Luthe affichée<br>sour chaque marqueur ett<br>sigtée en sélectionnair flumhe<br>pepropsie dans la beite des<br>untés. | Ave des Y           Max         25           Min         5           Min         0 |
| Imprimer<br>les réglages                                                                                                    | Échelle de temps (heures) 24 🔻                                                     |
| Retour                                                                                                    |                                                                                    |

NOTE ! Pendant l'impression, les données sont également copiées sur la carte SD, la mémoire USB et l'emplacement réseau, si disponible.

| Réglages et contrô                                                                                                    | bles r                                                       | SCUS <sup>Ser</sup> (Revil |
|----------------------------------------------------------------------------------------------------|--------------------------------------------------------------|----------------------------|
| Graduation Unités                                                                                                    | Cathéter   Impression   Divers   Données   Réseau   Analyses | s QA                       |
| Marqueur                                                                                                    | Unité                                                        |                            |
| Glucose (mmol/L)<br>Lactate (mmol/L)<br>Pyrurate (umol/L)<br>Glycérol (umol/L)<br>Glutamate (umol<br>Urée (mmol/L)<br>Rapport L/P<br>Rapport L/G | 3<br>)<br>)<br>(L)<br>(L)                                    |                            |
| Retour                                                                                                    |                                                              |                            |
| 21/08/2012 13:5                                                                                                    | a 33,1 °C   000000 00 🕎                                      |                            |

NOTE ! Le rapport L/P et le rapport L/G n'ont pas d'unité. Pour plus d'information, voir le manuel technique

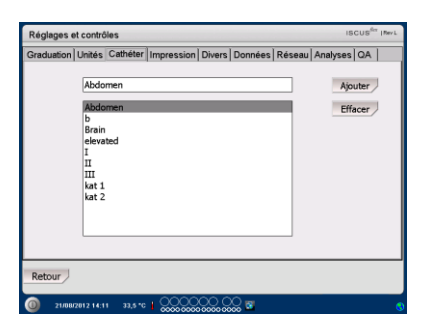

| Réglages et con                                                      | trôles                                                        |                                       |        |                                 |        | ISCUS <sup>6</sup> T  RevL         |
|----------------------------------------------------------------------|---------------------------------------------------------------|---------------------------------------|--------|---------------------------------|--------|------------------------------------|
| Graduation Unité<br>Abx<br>b<br>Bra<br>ele<br>I<br>III<br>Kat<br>kat | as Cathéter<br>domen<br>ain<br>wated<br>Voulez-<br>t 1<br>: 2 | Impression<br>vous vraimer<br>nom "At | Divers | Données  <br>r le Cathét<br>Non | Réseau | Analyses (OA<br>Ajouter<br>Effacer |
| Retour                                                               |                                                               |                                       |        |                                 |        |                                    |
| 21/08/2012 11                                                        | 6:12 33,5 °C                                                  | 1                                     |        | <b>្ល</b> 🖬                     |        | 0                                  |

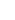

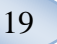

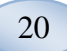

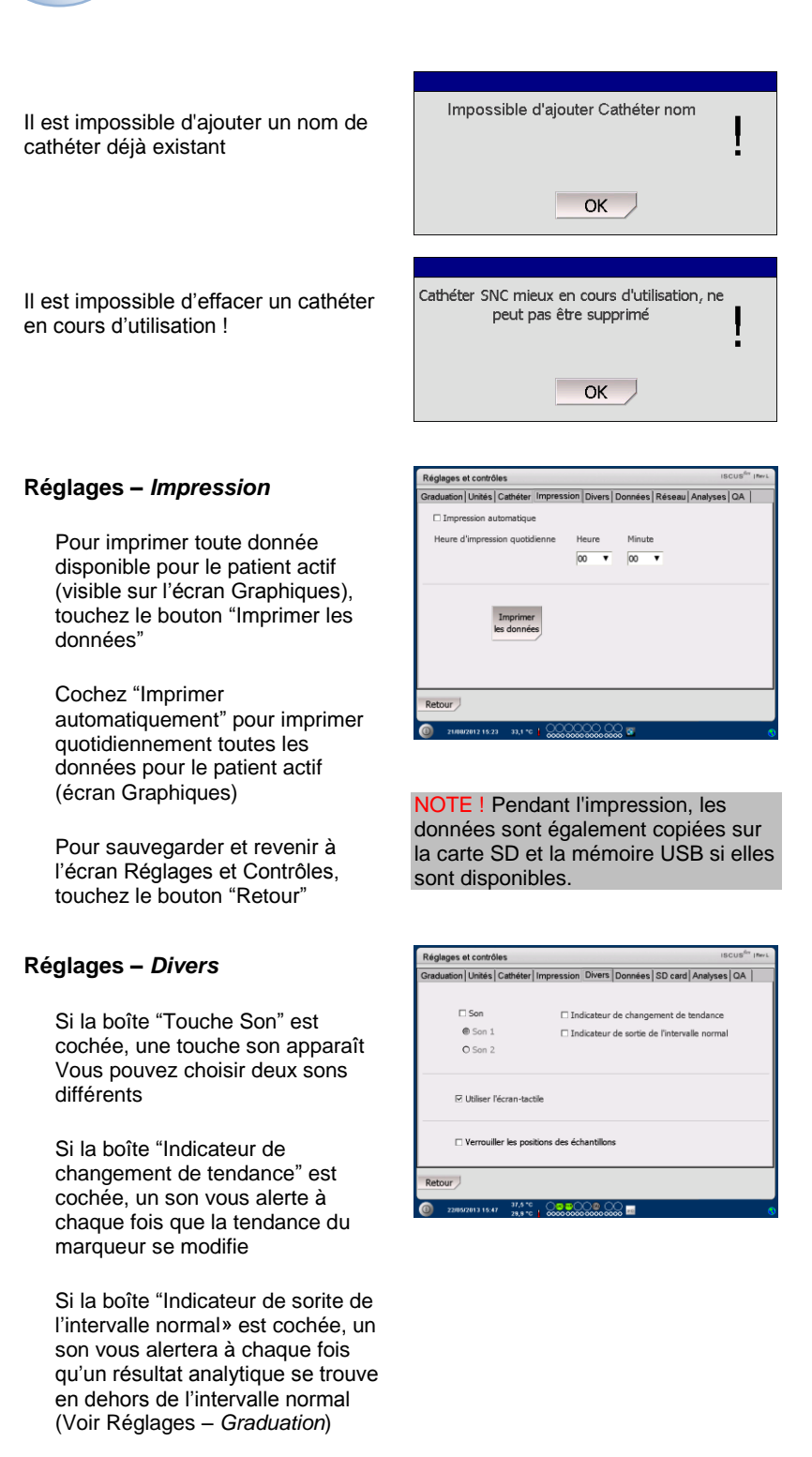

Si vous utilisez un clavier externe, il est recommandé de décocher "Utiliser l'écran-tactile" afin de masquer le clavier sur l'écran.

Si «Verrouiller les positions des échantillons" est cochée, il n'est pas possible de changer les positions des échantillons sur l'écran patients.

Pour sauvegarder et revenir à l'écran Réglages et Contrôles, touchez le bouton "Retour"

#### Réglages – Données

Insérez un câble réseau pour pouvoir utiliser ces fonctions

"Envoyer des données via le réseau" permet à l'utilisateur de collecter toutes les données sur un ordinateur central.

Cochez la boîte "Envoyer des données via le réseau"

Tapez le nom de l' "Hôte à distance" et "Port"

Choisissez le protocole (XML, CMAExt ou ASTM)

La boîte de stockage réseau permet le stockage en partage réseau. Veuillez vous reporter à la section 6.3 du manuel technique. Cochez la boîte de stockage réseau. Entrez l'emplacement réseau dans le champ affiché

«Envoyer le journal à un hôte distant (entretien)» permet à l'utilisateur de rassembler des informations l'entretien

Cochez la boîte "Envoyer le journal à un hôte distant (entretien)"

Tapez le nom de l' «Hôte à distance» et «Port»

Pour sauvegarder et revenir à l'écran Réglages et Contrôles, touchez le bouton «Retour»

#### Réglages – SD Card/Mémoire USB/Réseau

Une carte SD ou une mémoire USB doit être insérée dans la machine ou un emplacement réseau valide doit être spécifié pour permettre les options suivantes :

Touchez le bouton «Stocker» pour enregistrer les réglages sur la carte SD, la mémoire USB ou l'emplacement réseau.

Touchez le bouton «Charger» pour charger les derniers réglages à partir de la carte SD, de la mémoire USB ou de l'emplacement réseau.

Pour sauvegarder et revenir à l'écran Réglages et Contrôles, touchez le bouton «Retour»

| Réglages et contrôles                                                                                                    |                                                                                                    | ISCUS <sup>6</sup> rt  RevL                                             |
|----------------------------------------------------------------------------------------------------|----------------------------------------------------------------------------------------------------|-------------------------------------------------------------------------|
| Graduation Unités Cathéter Impression                                                                                                    | Divers Données Réseau Analy                                                                                                    | ses QA                                                                  |
| Envoyer les données via le réseau                                                                                                    | ISCUSRex IF                                                                                                    | = 192.168.0.68                                                          |
| Hôte à distance Port                                                                                                    | Protocole                                                                                                    |                                                                         |
| cma-mh-04 130                                                                                                    | 00 ® XML                                                                                                    |                                                                         |
|                                                                                                    | O CMA Ext                                                                                                    |                                                                         |
|                                                                                                    | O ASTM                                                                                                    |                                                                         |
| ☑ Stockage réseau                                                                                                    | cma-app05-fs\icupilot                                                                                                    |                                                                         |
| Envoyer le journal à un hôte distant (                                                                                                    | service)                                                                                                    |                                                                         |
|                                                                                                    |                                                                                                    |                                                                         |
|                                                                                                    |                                                                                                    |                                                                         |
|                                                                                                    |                                                                                                    |                                                                         |
| Dataur                                                                                                    |                                                                                                    |                                                                         |
| Recour                                                                                                    |                                                                                                    |                                                                         |
|                                                                                                    |                                                                                                    |                                                                         |
| 21/08/2012 15:51 33,5 °C   0000000000000000000000000000000000                                                                                                    |                                                                                                    | •                                                                       |
| 21/08/2812 15:51 33,5 °C   000000                                                                                                    |                                                                                                    | 0                                                                       |
| ② 21/08/2812 15:51 33,5 ℃ #                                                                                                    | 000000000 8                                                                                                    | 0                                                                       |
| <ul> <li>21/08/2012 16:51 33,5 *C \$</li></ul>                                                                                                    |                                                                                                    | ISCUS <sup>6</sup> T (Rev.L                                             |
| 21/68/2813 15.51 33.5*C 1 20000000 Réglages et contrôles Données                                                                                                    | Posson Boose W                                                                                                    | ISCUS <sup>for</sup> (Mer L                                             |
| الله عنه عنه عنه عنه عنه عنه عنه عنه عنه المحمد المحمد المحم<br>المحمد المحمد المحمد المحمد المحمد المحمد المحمد المحمد المحمد المحمد المحمد المحمد المحمد المحمد المحمد                                                                                                     | Envoyer les données via le rése<br>Hôte à distance                                                                                                    | ISCUS <sup>6er</sup> IRev L<br>au<br>Port                               |
| 2008/2012 19 51 20,3 °C * 2000/2012                                                                                                    | Envoyer les données via le rése<br>föte à distance<br>cma-mh-04                                                                                         | ISCUS <sup>for</sup> (Mer L<br>au<br>Port<br>13000                      |
| 200002210002221233     23.5*C *      200000                                                                                                    | Envoyer les données via le rése<br>Hôte à distance<br>(mar-mh-04)     Envoyer le journal à un hôte di                                                   | ISCUS <sup>der</sup> (Perk)<br>au<br>Port<br>13000<br>stant (service)   |
| 2108428121551 23.5*C + 2222 Réglages et contrôles Données P Stockage réseau [m-app05-fylcupilo]                                                                                                    | Envoyer les données vis le rése<br>Hôte à distance<br>[ma-mh-04]     Envoyer le journal à un hôte di                                                    | ISCUS <sup>6rr</sup> (Pert.)<br>au<br>Port<br>13000<br>stant (service)  |
| 2008/2002 16 set     20.5 *C      20.5 *C      20.5 | Envoyer les données via le rése<br>Hôte à distance<br>[ma-mh-94]     Envoyer le journal à un hôte di                                                    | ISCUS <sup>der</sup> (Pert.)<br>au<br>Port<br>13000<br>stant (service)  |
| 2008/2011 215 21.5 ************************************                                                                                                    | Envoyer les données via le rése<br>Hôte à distance<br>(ma-mh-94<br>Envoyer le journal à un hôte di<br>Annuler                                           | ISCUS <sup>for</sup> (Mer.L)<br>au<br>Port<br>13000<br>stant (service)  |
| 210882931 16.61 21.5.42 Réglages et contrôles Données  St Stockage réseau cma-app05-fn\cupilot OK      1 2 3 4 5                                                                                                    | <ul> <li>P. Envoyer les données via le résertées d'attance cma-mh-04</li> <li>□ Envoyer le journal à un hôte di Annuler</li> <li>6 7 8 9 0 -</li> </ul> | ISCUS <sup>for</sup> (Mer.L)<br>Mau<br>Port<br>13000<br>stant (service) |
| 2108/2011 1531         23.5 °C #           Réglages et contrôles         Données           P Stockage réseau<br>cma-app05-fs/cupikd         OK           1         2         4         5           q         w         r         t         y                                                                                                    | P Envoyer les données via le rése<br>Hôte à ditance<br>ma-mh-04<br>□ Envoyer le journal à un hôte di<br>Annuler<br>6 7 8 9 0 -<br>u i o p ( 1 )         | ISCUS <sup>de</sup> (Perk)<br>au<br>Port<br>13000<br>stant (service)    |

21

Enter

CAPS LOCK

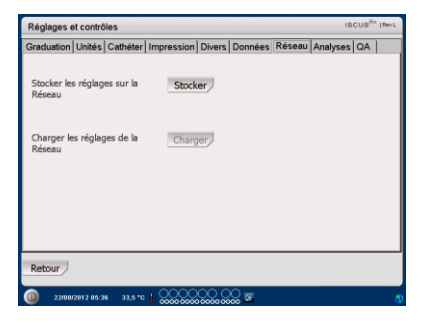

NOTE ! Si le bouton Charger est toujours sombre après qu'une SD card /mémoire USB ait été insérée, c'est qu'il n'y a aucun réglages à charger sur l'appareil

NOTE ! Certaines marques de mémoire USB ne sont pas compatibles avec ISCUS<sup>flex</sup>

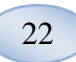

#### Réglages - Analyses

Choisissez un type de microtube en touchant le microtube favori Utilisez des adaptateurs de microtube pour verre CMA (CMA Microdialysis AB/ Chromacol) et des microtubes

Le N° du microtube permet de taper sous un N° spécifique pour chaque microtube lors de l'analyse

Pour effectuer plusieurs injections analytiques d'un échantillon, veuillez vérifier le bouton "Injections d'échantillons multiples" et choisir le numéro (2-50)

Option permettant de choisir un ordre d'analyse différent en cochant le bouton radio:

- Normal : Analyse les échantillons dans l'ordre de l'emplacement du microtube
- Temps : Analyse les échantillons dans un ordre temporel
- Aléatoire : Analyse les échantillons dans un ordre aléatoire

Pour sauvegarder et revenir à l'écran Réglages et Contrôles, touchez le bouton "Retour"

| Réglages et contrôle  | s               |               |         |                | scus <sup>6</sup> " I | Rev L |
|-----------------------|-----------------|---------------|---------|----------------|-----------------------|-------|
| Graduation Unités 0   | Cathéter   Impr | ession Divers | Données | Réseau Analyse | s QA                  |       |
| Cliquer sur le type o | de              | Microvial     | Glass   | Plastic        |                       |       |
| microtubes favori     |                 | Ň             |         |                |                       |       |
| Utilisation d'un N    | ° de microtub   | e             |         |                |                       |       |
| Injections d'écha     | ntillons multip | les 1         |         |                |                       |       |
| Ordre d'analyse       | Non             | mal           |         |                |                       |       |
|                       | O Terr          | npe           |         |                |                       |       |
|                       | O Aléa          | toire         |         |                |                       |       |
| Retour                |                 |               |         |                |                       |       |
| 22/08/2012 06:02      | 33,5 °C   💭     |               | )))<br> |                |                       | •     |

NOTE ! L'utilisation du verre CMA et des microtubes désactive la possibilité de détecter automatiquement les microtubes.

NOTE ! Le verre CMA et des microtubes nécessitent que des adaptateurs de microtubes soient placés dans la cassette de microtubes. Placez les adaptateurs de microtubes sur l'emplacement du porte-microtubes avant d'analyser tout échantillon

NOTE ! Seul un type de microtube peut être utilisé à la fois Le type de microtube s'applique à tous les emplacements d'échantillon de microtube

**NOTE** ! Des injections multiples d'échantillon nécessitent un volume d'échantillon plus important

NOTE ! En cas d'utilisation de microtubes couverts en verre CMA, utilisez des capsules/joints nonrefermables CMA REF 7432175 (CMA Microdialysis AB)

### Réglages - QA

Les échantillons d'auto-contrôle peuvent seulement être analysés si une bouteille Auto-contrôle est ajoutée dans le porte-réactifs. Les résultats apparaissent sur l'écran "Echantillon de contrôle"

Si la boîte "Exécuter un changement de réactif" est cochée, les échantillons d'autocontrôle seront analysés à chaque fois qu'un nouveau réactif sera ajouté dans le porte-réactifs

Le bouton "Exécuter maintenant" permet de démarrer l'analyse des échantillons d'auto-contrôle

L'intervalle d'étalonnage peut être réglé sur n'importe quelle heure entre 1 et 12 heures (6 heures est le réglage par défaut).

Pour sauvegarder et revenir à l'écran Réglages et Contrôles, touchez le bouton "Retour"

# Analyse par lots

Touchez le bouton "Analyse par lots" sur l'écran Réglages et Contrôles et l'écran Analyse par lots apparaît

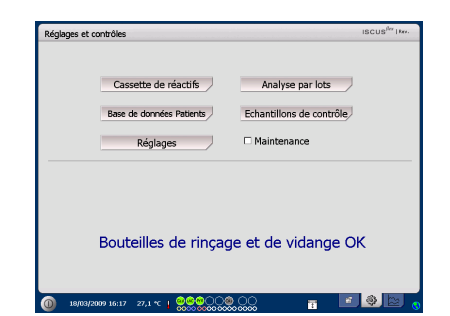

 Régisque et contrôles
 Incuttér (mention)

 Oraduation (Unités) Cathéter | Impression | Divers | Données | Réseau | Analyses | OA |

 Échantilions d'auto-contrôle

 P Exécuter lors du changement de réactif

 Direct

 Direct

 Enécuter toutes les

 Intervalle de calibration

 Intervalle de calibration

 Intervalle de calibration

 Intervalle de calibration

 Intervalle de calibration

 Intervalle de calibration

23

### NOTE ! Les échantillons

d'autocontrôle sont prélevés après chaque étalonnage (par défaut)

NOTE ! Si le résultat d'une analyse d'auto-contrôle est en dehors de ±20 % de la valeur nominale de l'échantillon de (±30 % pour les Contrôles bas) un message d'état s'affiche.

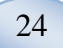

Touchez le premier emplacement du microtube dans la séquence par lots (assurez-vous que l'icône flèche contienne une flèche droite verte) Les emplacements par lots sont marqués d'un carré (voir l'image)

Sélectionner un patient dans la liste déroulante des N° de Patients puis sélectionner un cathéter dans la liste déroulante des Cathéters

Si vous y êtes autorisé, entrez un N° dans la boîte de texte des N° de microtubes

Sélectionnez une date d'échantillon dans le champ d'entrée de Date et entrez l'heure d'échantillon dans le champ d'entrée de l'Heure

Entrer l'intervalle de temps entre les échantillons par lots dans le champ d'entrée Intervalle

Sélectionnez les marqueurs à analyser en marquant les bons réactifs

Touchez le dernier microtube dans la séquence par lots Notez comment les microtubes sont repérés avec des carrés pour indiquer les analyses par lots

Touchez le bouton "Vérifier" pour voir une liste de microtubes par lots défini ou touchez n'importe quel emplacement de microtube dans la séquence par lots

Vérifiez que l'information est correcte. Ajustez si nécessaire

Le bouton "Effacer" est utilisé pour effacer tous les champs

#### **Charger plusieurs lots**

Lorsque le premier lot est terminé, reprenez à nouveau tout au début :

Touchez le premier microtube dans la séquence par lots suivante Les lots d'échantillons sont marqués d'un carré (voir l'image) Remplissez le reste des informations comme décrit cidessus

| ontrôles                                                                                                    |                                                                                                    | ISCUS <sup>fler</sup> Her                                                                                                    |
|----------------------------------------------------------------------------------------------------|----------------------------------------------------------------------------------------------------|----------------------------------------------------------------------------------------------------|
| ie l'analyse par lots                                                                                                    |                                                                                                    |                                                                                                    |
| oes par lots en répétant les étapes 1-3, et termi                                                                                          | ner par l'étape 4 :                                                                                                    |                                                                                                    |
| position de départ de la séquence par lots. Une<br>itient, cathéter, N° microtube, date, heure, inte<br>dernière position dans la séquence | fèche verte pointant -<br>rvale et réactifs                                                                                                    | vers la droite apparaît.                                                                                                    |
| crotubes éjectés, entrer microtubes d'échantilic                                                                                           | ons et cliquer sur OK                                                                                                    |                                                                                                    |
| 2                                                                                                    | 9 10 11 12<br>Date                                                                                                    | 18/03/2009 -                                                                                                    |
| SNC mieux 🔻                                                                                                    | Heure                                                                                                    | 00:00                                                                                                    |
| P010                                                                                                    | Intervalle                                                                                                    | 01:00                                                                                                    |
|                                                                                                    | Réactifs                                                                                                    | an the low and an and an                                                                                                    |
| Effneer Misilian                                                                                                    | Élactúe                                                                                                    | Annuler                                                                                                    |
|                                                                                                    | e lanalyse par lots<br>se par lot en richtart is die in 3.4 term<br>her danne her fehrer is daar par 14.0 ter<br>her danne her daar her daar her daar<br>en daar her daar her daar her daar her daar<br>beer daar her daar her daar her daar<br>beer daar her daar her daar her daar<br>beer daar her daar her daar her daar<br>beer daar her daar her daar her daar<br>beer daar her daar her daar her daar<br>beer daar her daar her daar her daar<br>beer daar her daar her daar her daar<br>beer daar her daar her daar her daar<br>beer daar her daar her daar her daar<br>beer daar her daar her daar her daar her daar<br>beer daar her daar her daar her daar her daar her daar her daar<br>beer daar her daar her da | a l'analyse par lots<br>se par ben incluter le diçues 1-3-se terminer par fraga -1 :<br>toris da digar de la diçuença par be, fun di Rote verta portant<br>der di carteri protectione de la digarane<br>toris de ligitade la digarane<br>toris de ligitade la digarane<br>toris de ligitade la digarane<br>toris de ligitade la digarane<br>toris de ligitade la digarane<br>toris de ligitade la digarane<br>toris de ligitade la digarane<br>toris de ligitade la digarane<br>toris de ligitade la digarane<br>toris de ligitade la digarane<br>toris de ligitade la digarane<br>toris de la digarane<br>toris de la digar |

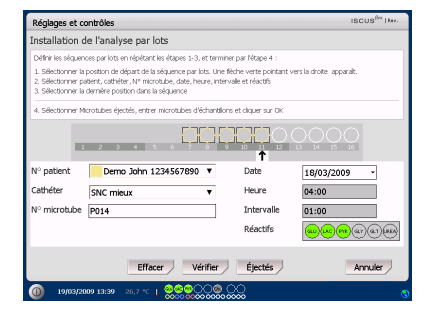

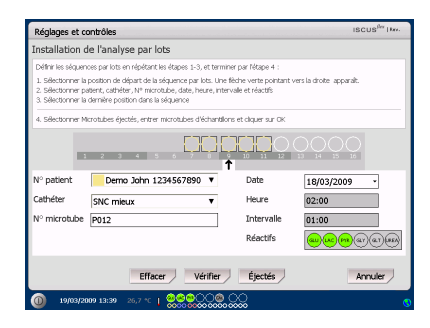

| Réglages et ce                                                                     | ontrôles                                                                                                    |                                         | ISCUS <sup>fler</sup> Her- |
|------------------------------------------------------------------------------------|----------------------------------------------------------------------------------------------------|-----------------------------------------|----------------------------|
| Installation o                                                                     | le l'analyse par lots                                                                                                    |                                         |                            |
| Définir les séquen                                                                 | ces par lots en répétant les étapes 1-3, et termin                                                                                            | er par l'étape 4 :                      |                            |
| <ol> <li>Sélectionner la<br/>2. Sélectionner pi<br/>3. Sélectionner la </li> </ol> | position de départ de la séquence par lots. Une f<br>itient, cathéter, N° microtube, date, heure, inter-<br>demière position dans la séquence | èche verte pointant<br>alle et réactifs | vers la droite apparaît.   |
| 4. Sélectionner M                                                                  | crotubes éjectés, entrer microtubes d'échantillor                                                                                             | s et cliquer sur OK                     |                            |
| N) antiont                                                                         | 2 3 4 5 6 7 8 6                                                                                                    |                                         |                            |
| N° patient                                                                         | Demo John 1234567890 ¥                                                                                                    | Date                                    | 18/03/2009 -               |
| Cathéter                                                                           | SNC pire 🔻                                                                                                    | Heure                                   | 00:00                      |
| N° microtube                                                                       | D010                                                                                                    | Intervalle                              | 01:00                      |
|                                                                                    |                                                                                                    | Réactifs                                | <b></b>                    |
|                                                                                    | Effacer Vérifier                                                                                                    | Éjectés                                 | Annuler                    |
| 0 19/03/20                                                                         | 109 13:45 26,7 °C   0000000000000000000000000000000000                                                                                        | <u>)</u>                                |                            |

Touchez le bouton "Sortez les Microtubes"

La cassette de microtubes est expulsée

Ajoutez les microtubes dans les emplacements de microtubes présélectionnés Pour un chargement plus facile, vous pouvez enlever la cassette de microtubes en la tirant vers le haut Pour démarrer l'analyse, touchez le bouton "OK"

NOTE ! Il est également possible de toucher les emplacements des microtubes sur l'écran pour indiquer la présence de microtubes C'est la seule façon de procéder en utilisant le verre CMA et les microtubes (CMA Microdialysis AB).

| églages et contrôles                                                                                                    |                                            | ISCUS <sup>Ibe</sup> I Rev. |
|----------------------------------------------------------------------------------------------------|--------------------------------------------|-----------------------------|
| stallation de l'analyse par lots                                                                                                    |                                            |                             |
| vélinir les séquences par lots en répétant les étapes 1-3, et termi                                                                                                    | iner par l'étape 4 :                       |                             |
| . Sélectionner la position de départ, de la séquence par lots. Une<br>. Sélectionner patient, cathéter, Nº microtube, date, heure, inte<br>l. Sélectionner la demère position dans la séquence | flèche verte pointant<br>svale et réactifs | vers la droite apparaît.    |
| Sélectionner Microtubes éjectés, entrer microtubes d'échantilis                                                                                                    | ons et cliquer sur OK                      |                             |
| • patient Demo John 1234567890 V                                                                                                    | Date                                       | ↑<br>18/03/2009             |
| athéter SNC pire 🔻                                                                                                    | Heure                                      | 04:00                       |
| ° microtube D014                                                                                                    | Intervalle                                 | 01:00                       |
|                                                                                                    | Réactifs                                   | Contraction (Contraction)   |
|                                                                                                    |                                            |                             |

25

**NOTE** ! Les résultats de l'analyse par lots se trouvent dans la fenêtre d'analyse sous les patient, cathéter et marqueurs sélectionnés

# Voir les échantillons de contrôle

Touchez le bouton "Voir les échantillons de contrôle" sur l'écran Réglages et Contrôle et l'écran Echantillons de contrôle apparaît

Pour voir les échantillons de contrôle, cochez la boîte "Contrôle"

Pour voir les échantillons d'autocontrôle, cochez la boîte "Autocontrôles"

L'analyse peut être triée selon le temps ou par marqueur

Pour sauvegarder et revenir à l'écran Réglages et Contrôles, touchez le bouton "Retour"

Pour plus d'information concernant les échantillons de contrôle, voir page 36

NOTE! Pour plus d'informations concernant les échantillons d'autocontrôle, voir Réglages-QA

| Réglages et c                                        | ontrôles                              |                 |                              |                   |                         | ISCUS IK                |      |
|------------------------------------------------------|---------------------------------------|-----------------|------------------------------|-------------------|-------------------------|-------------------------|------|
|                                                      | Casse                                 | tte de réactifs |                              | Analyse           | e par lots              | J                       |      |
|                                                      |                                       |                 |                              |                   |                         | _                       |      |
|                                                      | Base de                               | données Patien  | ts                           | Echantillon       | s de contrôle           | •/                      |      |
|                                                      |                                       | Réglages        |                              | Maintena          | ince                    |                         |      |
|                                                      | Boute                                 | illes de ri     | inçage                       | et de v           | idange                  | ОК                      |      |
|                                                      |                                       |                 |                              |                   |                         |                         |      |
| 0 18/03/2                                            | 009 16:17                             | 27,1 °C   😔 😅   |                              | 00                | ī                       | • 🔶 ⊵                   | J    |
| 0 18/03/2<br>Réglages et                             | 009 16:17<br>contrôles                | 27,1 *C   🕹 😂 😂 |                              | 200               | ī                       | iscus <sup>fer</sup> IA | pu H |
| 18/03/2           Réglages et           Échantillons | contrôles                             | 27,1 *C   🔵 😡 G |                              | 200               | Ð                       | iscus <sup>ér</sup> in  | J N  |
| (i) IN/COL72 Réglages et<br>Échantillons             | oog 16:17<br>contrôles<br>s de contri | zza te i        |                              |                   | 6                       |                         | De K |
| Autor/2                                              | oo9 16:17                             | zza tr. 1 💭     | Content<br>Content<br>Contro | Sies<br>contrôles | Trier<br>O Temp<br>Marq | s<br>seurces            | ne K |

NOTE ! Les échantillons de contrôle sont analysés en utilisant le bouton "Analyser" sur l'écran Graphiques (Voir l'écran Graphiques - Analyse)

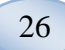

## Canule d'échantillonnage

La canule d'échantillonnage est une pièce de rechange qui doit être remplacée après tout usage prolongé. L'utilisateur peut facilement changer la canule luimême. Lorsque la canule d'échantillonnage a été changée, ISCUS<sup>/lex</sup> recalibre automatiquement

| Cochez la boîte Maintenance sur<br>l'écran Réglages et Contrôles pour<br>faire apparaître tous les boutons<br>Touchez le bouton "Canule<br>d'échantillonnage" et l'écran<br>Changer la canule<br>d'échantillonnage apparaît | Réglages et contrôles     uscus <sup>the</sup> Inter       Cassette de réactifs     Analyse par lots       Base de données Patents     Echantillons de contrôle       Réglages     I <sup>2</sup> Maintenance       Canuel d'échantillonage     Vesaliser le compte rendu       Réglage date à heure     Code entretien       Bouteilles de rinçage et de vidange OK |
|----------------------------------------------------------------------------------------------------|----------------------------------------------------------------------------------------------------|
| Suivez les instructions à l'écran<br>(voir ci-dessous)                                                                                                    | INVANZAND 16:00 27.1 *C 1 2000 COL ET      Réglages et contrôles      Inscurs <sup>ies</sup> Invi-      Changer la canule d'échantillonnage  Instructions                                                                                                    |
| Pour annuler la procédure,<br>touchez le bouton "Annuler"                                                                                                    | Ouvrir     Centever la couvercle supérieur     Centever la noisenne canute     Raire glisser la nouvelle canute (REF 8001721)     S. Presser fermement jusqu'au décle de la canute     Remettre la couvercle supérieur     Centeverte                                                                                                    |
|                                                                                                    | Annuler                                                                                                    |

**NOTE** ! Ne touchez pas à la pointe de la canule. Cela peut provoquer des blessures par piqûres d'aiguille et une contamination. Assurez-vous de suivre les procédures contre les risques d'infection hospitalière

1. Touchez le bouton «Ouvrir» Le couvercle qui couvre le réactif et la cassette de microtubes s'ouvre.

Pour la canule enfichable (REF 8001721), faites comme suit :

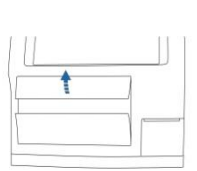

enlevez le couvercle supérieur. Cela découvre l'intérieur du ISCUS<sup>flex</sup> et rend possible la localisation de la position de la canule d'échantillonnage

2. Soulevez et

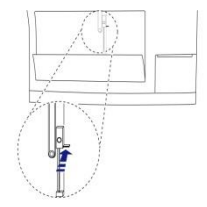

3. Détachez l'ancienne canule en tirant la poignée vers l'intérieur

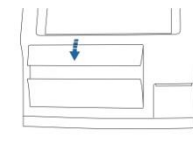

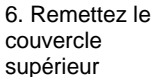

7. Appuyez sur le bouton "Effectué"

- 4. Faites glisser une nouvelle canule d'échantillonnage
- 5. Pressez fermement jusqu'au déclic de la canule

8003693K 2019-08-28 Pour la canule à vis (REF 8050012), faites comme suit :

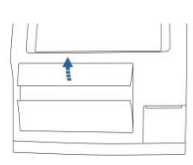

2. Soulevez et enlevez le couvercle supérieur. Cela découvre l'intérieur du ISCUSflex et rend possible la localisation de la position de la canule d'échantillonnage

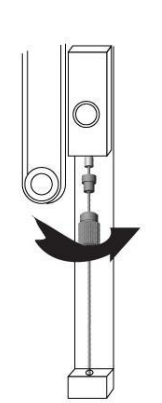

4. Faites glisser une nouvelle canule d'échantillonnage

27

5. Appuyez fermement et vissez la canule

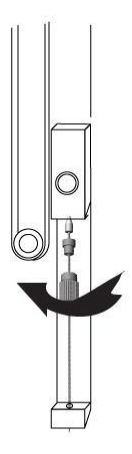

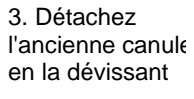

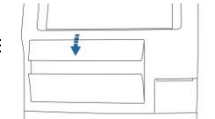

6. Remettez le couvercle supérieur

7. Appuyez sur le bouton

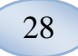

## Vider la bouteille de vidange et charger la bouteille de rinçage

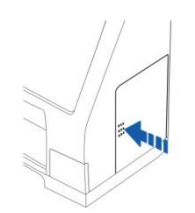

1. Ouvrez la porte du compartiment des liquides en pressant légèrement dessus

2. Tirez la poignée haut

(marquée de rouge) jusqu'en

3. Remettez la bouteille de rinçage (bouteille au cou large sur le devant) avec liquide de rinçage (REF 8002171)

4. Videz la bouteille de vidange (bouteille

au col étroit sur l'arrière) et remettez-la dans la même position.

5. Abaissez la poignée jusqu'en bas

6. Refermez la porte

une nouvelle bouteille de

NOTE ! Le liquide de vidange peut être contaminé, par exemple par l'hépatite. Assurez-vous de suivre toutes les procédures hospitalières normales. Si les conditions hospitalières ne vous permettent pas de réutiliser la bouteille de vidange, remettez-la avec une nouvelle bouteille vide en utilisant la capsule de la nouvelle bouteille pour fermer hermétiquement l'ancienne bouteille (REF 8002161) NOTE ! Il est vivement recommandé de changer le liquide rinçage en même temps que le kit de réactifs pour des résultats optimaux."

# **Réglez Date & Heure**

Cochez la boîte Maintenance sur l'écran Réglages et Contrôle pour faire apparaître tous les boutons

Touchez le bouton "Régler Date & Heure" et l'écran Régler Date & Heure apparaît

Réglez la date et l'heure avec les boutons monter et descendre

Touchez le bouton "Régler" pour sauvegarder et retournez à l'écran Réglages et Contrôlse

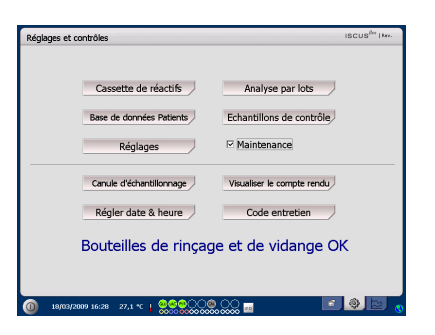

| Réglages et contrôles |               |         |         | ISCUS <sup>Ber</sup> Here. |
|-----------------------|---------------|---------|---------|----------------------------|
| Régler l'heure et     | la date       |         |         |                            |
|                       |               |         |         |                            |
|                       | Heure         | Minute  | Seconde |                            |
|                       | 13            | 5       | 28      |                            |
|                       |               |         |         |                            |
|                       | Année         | Mois    | Jour    |                            |
|                       | 2009          | 3       | 19      |                            |
|                       |               | Régler  |         |                            |
|                       |               |         |         |                            |
| 0 19/03/2009 13:05    | 26,7 °C   000 | <u></u> |         | 0                          |

## Montrer le compte-rendu

Cochez la boîte Maintenance sur l'écran Réglages et Contrôle pour faire apparaître tous les boutons

Touchez le bouton "Montrer le compte-rendu" et l'écran Montrer le compte-rendu apparaît

Le compte-rendu présente les facteurs de calibration et les blancs de solvant. Le Compterendu montre également les messages d'erreur et les autres messages importants pour les ingénieurs d'entretien

Les deux boîtes de visualisation "Blancs de solvant" et "Calibration" montre/cache les informations

La boîte de visualisation "Retour à la ligne" renvoie le mot sur l'imprimé

Touchez "Effacer" pour effacer toutes les données à l'exception des calibrations et des niveaux d'eau

Touchez «imprimer» pour imprimer le compte-rendu

Touchez "Mettre à jour" pour mettre à jour le compte-rendu

Pour revenir à l'écran Réglages et Contrôles, touchez le bouton "Retour"

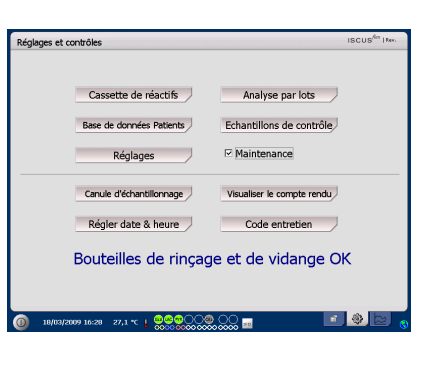

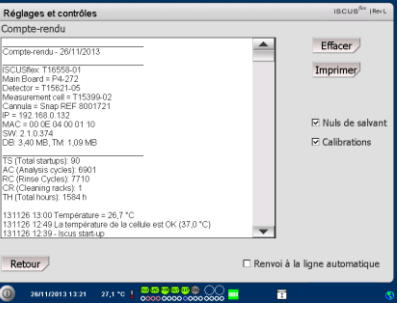

NOTE ! La boîte de visualisation "Retour à la ligne" permet de lire toutes les informations sur des états imprimés

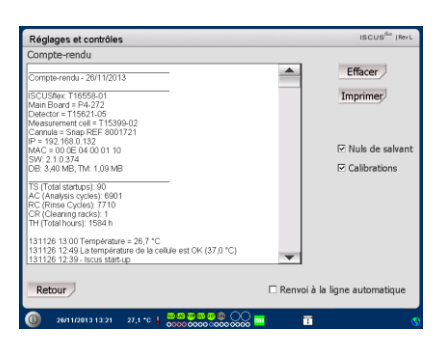

NOTE ! Les données sont aussi copiées sur la SD Card/mémoire USB si elles sont disponibles\BACKUP\LOGFILE.TXT L'installation du fichier du compte-rendu est aussi copiée sur la SD Card/mémoire USB si elles sont disponibles\INSTALLATIONLOG.TXT

#### Code d'entretien

Les ingénieurs d'entretien agrées peuvent entrer dans le mode entretien en entrant un code d'entretien Pour plus d'information, voir page 38

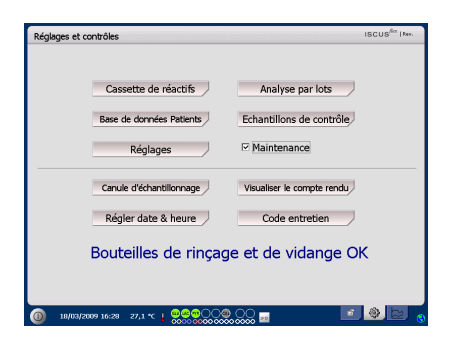

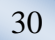

### Écran Graphiques

L'écran Graphiques montre les données des patients sélectionnés

Utilisez la première liste déroulante pour sélectionner un patient

Pour ajouter un évènement à un patient, touchez le bouton "Évènement" (Voir Écran Graphiques – Évènement)

Pour analyser un échantillon de microdialyse, touchez le bouton "Analyser" Voir Écran Graphiques – Analyse)

Chaque fenêtre graphique peut être réglée individuellement avec une combinaison de réactif/ rapport et cathéter

Sélectionnez un réactif dans le menu déroulant

Sélectionnez un cathéter dans le menu déroulant

La valeur du dernier échantillon analysé s'affiche sous la lettre abrégée du réactif choisi (le dernier en date)

Un échantillon de microdialyse est marqué d'un petit " ° " et un Évènement est maqué d'un " ! " dans le graphique

Pour obtenir des informations plus détaillées sur un échantillon ou un évènement, touchez les " °" ou les " !"

Pour obtenir des informations plus détaillées sur des séries ou des évènements liés à un échantillon, touchez la barre d'information jaune

Voir Écran Graphiques – Séries de données/Évènements pour plus d'informations

Pour modifier temporairement l'axe des y pour une meilleure visualisation, touchez la zone de l'axe des y

Pour modifier temporairement l'axe des heures pour une meilleure visualisation, touchez l'un des boutons 12h, 24h ou 48h en bas à gauche

La ligne verticale rouge indique l'heure actuelle

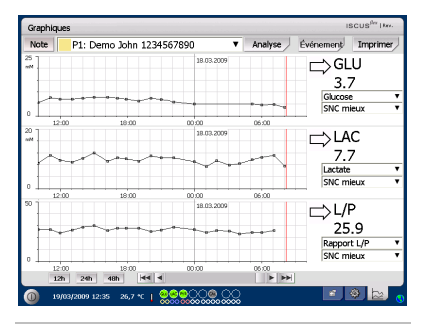

NOTE ! Après avoir sélectionné un patient, la couleur dans la fenêtre déroulante change et la couleur de l'emplacement du patient la remplace

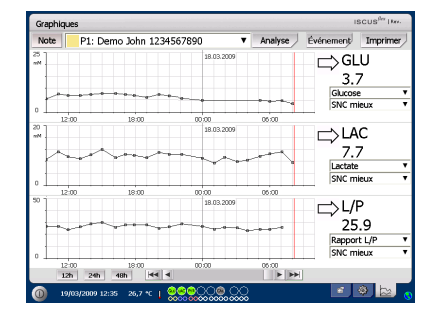

| Note P1: | Demo John 1234 | 567890 🔻        | Analyse E               | vénement/ Imprime                |
|----------|----------------|-----------------|-------------------------|----------------------------------|
|          |                | 18.03.2009      |                         | ⊂>GLU<br>3.7                     |
|          | *****          |                 | ••••                    | SNC mieux                        |
| 12:00    | 18:00          | 0.3.67 MM (), 8 | <u>.04 b</u>            |                                  |
| $\sim$   |                |                 | and a                   | Lactate<br>SNC mieux             |
| 12:00    | 18:00          | 00:00           | 06:00                   | ⊏>L/P                            |
|          | ~              |                 | <b></b> - <sup>−0</sup> | 25.9<br>Rapport L/P<br>SNC mieux |
| 12:00    | 18:00          | 00:00           | 06:00                   |                                  |

| Grap     | ohiques          |                                        |                     |         | 15             | CUS <sup>fler</sup>   Rev. |
|----------|------------------|----------------------------------------|---------------------|---------|----------------|----------------------------|
| Not      | e P1: D          | emo John 123456                        | 7890 🔻              | Analyse | Événement      | Imprimer                   |
| *        |                  |                                        | 18.03.2009          |         | ⊂>GL<br>3.7    | U<br>,                     |
|          | A                |                                        |                     |         | Glucose        | •                          |
| 0        |                  |                                        |                     | 1       | SNC mi         | eux •                      |
| 20<br>mN | 12:00            | 18:00                                  | 00:00<br>18.03.2009 | 06:00   | ⊏>LA           | с                          |
| Z        | ~                | Sam                                    | ~~~                 |         | 7.7<br>Lactate | 7<br>•                     |
| 0 1      | 12:00            | 18:00                                  | 00:00               | 05:00   |                |                            |
| 50 ]     |                  |                                        | 18.03.2009          |         | ⊏>L/F          | >                          |
|          | ~~~              | ~~~~~~~~~~~~~~~~~~~~~~~~~~~~~~~~~~~~~~ |                     |         | 25             | .9                         |
|          |                  |                                        |                     |         | Rapport        | L/P 🔻                      |
| 0        |                  |                                        |                     |         | SNC mi         | eux 🔻                      |
|          | 12:00<br>12h 24h | 18:00                                  | 00:00               | 06:00   |                |                            |
|          | 1000010000       |                                        |                     |         | 5 4            | 8 b.                       |

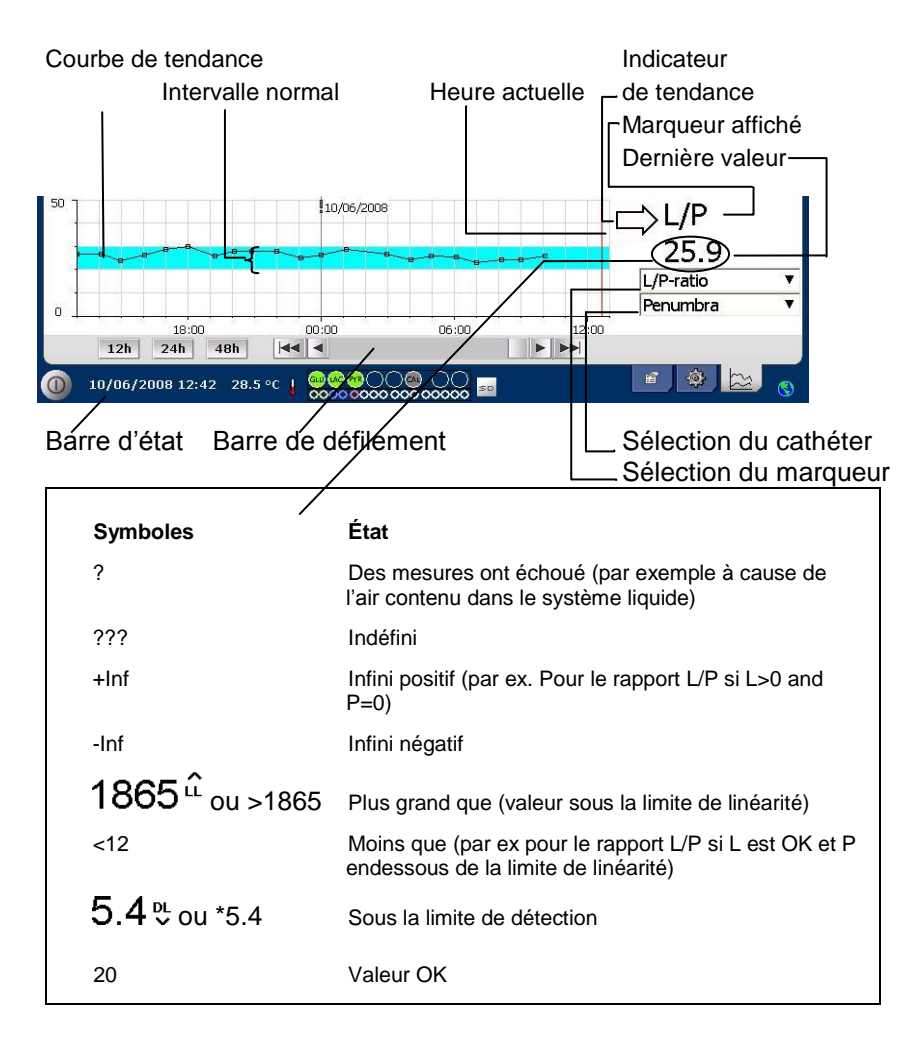

### Écran Graphiques - Évènement

Touchez le bouton "Évènement» sur l'écran Graphiques et l'écran Évènement apparaît

ou

Touchez le " ! " puis touchez la barre d'information jaune affichée pour entrer dans l'écran Évènement

Mettez un évènement en surbrillance et touchez le bouton "Effacer" pour effacer l'évènement

Touchez le bouton "Nouveau" pour entrer un nouvel évènement

Mettez un évènement en surbrillance et touchez le bouton "Changer" pour Changer l'évènement

Pour revenir à l'écran Graphiques, touchez le bouton "Fermer"

| Grapi   | hiques       |                 |             |            |           | 1                | SCUS <sup>fler</sup> I Ker. |
|---------|--------------|-----------------|-------------|------------|-----------|------------------|-----------------------------|
| Note    | e P          | 1: Demo Joh     | n 12345     | 57890      | Analyse   | Événement        | Imprimer                    |
| 10.1    |              |                 |             | 18.03.2009 |           | Glucos           | .U<br>7<br>• •              |
| 0<br>20 | 12:00        | 18:0            | 0           | 00:00      | 06:00     |                  | ieux •                      |
| ۰Ľ      | 12:00        | 18:0            |             | 00:00      | 06:00     | Lactate<br>SNC m | ieux V                      |
| 50      | ~~           | •~~••           | •••         | 18.03.2009 | e         | 25<br>Rappor     | P<br>1.9<br>t L/P •         |
| • +     | 12:00<br>12h | 18:0<br>24h 48h | 0<br> 44  4 | 00:00      | 06:00<br> |                  |                             |
| 0       | 19/03/20     | 09 12:35 26,    | · ~ 1 👷     |            | 2         | 8                | ی 🗠 😟                       |

31

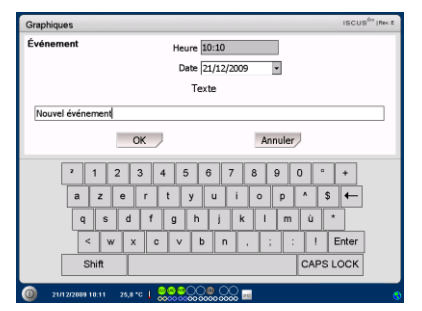

NOTE ! Les évènements sont triés par date et heure pour le patient sélectionné

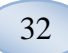

### Charger et analyser un patient

### Écran Graphiques - Analyse

Touchez le bouton "Analyse» sur l'écran Graphiques et l'écran Analyse apparaît

La cassette de microtubes est expulsée

Ajoutez vos microtubes aux emplacements prédéfinis Le nom du cathéter prédéfini apparaît lorsque le microtube est inséré

Si nécessaire, ajoutez une nouvelle heure

En option : Ajoutez un N° de microtube (Voir Réglages – Analyses)

Sélectionnez ce que vous voulez analyser en marquant et en ôtant la marque des réactifs

Les échantillons de contrôle peuvent toujours être analysés dans leurs emplacements prédéfinis

Touchez le bouton "Fermer" pour analyser les échantillons et retournez à l'écran Graphiques

#### Écran Graphiques – Séries de données

Touchez le point de l'échantillon " • " et touchez la barre d'information jaune affichée dans la fenêtre graphique pour entrer dans l'écran Séries de données

La fenêtre montre tous les points de microdialyse analysés pour le réactif sélectionné et la combinaison de cathéter trié par heure et par date

Il est possible de cacher un point de mesure de microdialyse en mettant en surbrillance dans la fenêtre le point MD et en cochant le bouton radio "Cacher le point"

Il est également possible de cacher un microtube complet en suivant le même procédé et en cochant la boîte "Appliquer aux microtubes"

Pour revenir à l'écran Graphiques, touchez le bouton "Fermer"

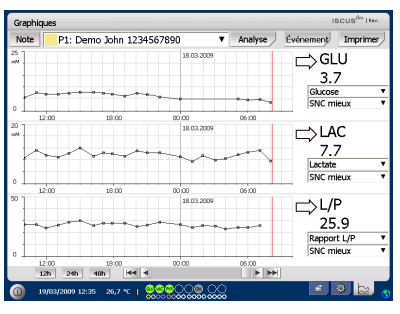

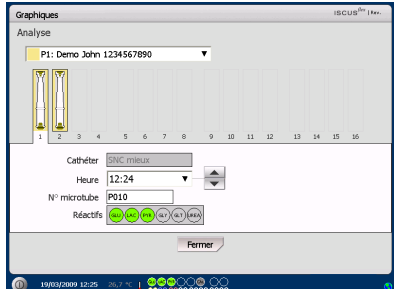

NOTE ! L'arrière-plan de l'emplacement du microtube aura la même couleur que l'emplacement du patient

NOTE ! Si vous ajoutez un microtube sur un emplacement non défini pour le patient, une croix rouge apparaît sur le microtube et l'échantillon ne sera pas analysé.

NOTE ! Le nombre de mesures maximum est de 30/heure

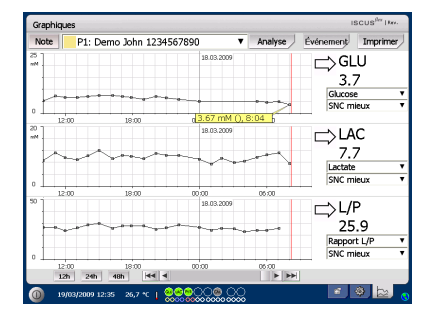

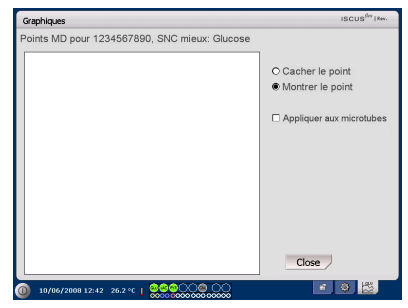

NOTE ! Les points cach és sont légèrement gris dans le graphique Une note apparaît derrière le point d'information MD

#### Écran Graphiques - Imprimer

Touchez le bouton "Imprimer"

| Note P1: | Demo John 1234 | 567890 🔻            | Analyse I | événement Imprime                       |
|----------|----------------|---------------------|-----------|-----------------------------------------|
|          | ····           | 18.03.2009          |           | GLU<br>3.7<br>Glucose<br>SNC mieux      |
| 12:00    | 18:00          | 00:00<br>18.03.2009 |           | LAC<br>7.7<br>Lactate                   |
| 12:00    | 18:00          | 00:00               | 00:00     | L/P<br>25.9<br>Rapport L/P<br>SNC mieux |
| 12:00    | 18:00          | 00:00               | 06:00     | -                                       |

33

Les informations concernant le patient s'affichent et peuvent être imprimées en touchant le bouton "Imprimer"

Pour revenir à l'écran Graphiques sans imprimer, touchez le bouton "Fermer"

| Graphiques                                                                                                    | ISCUS <sup>fler</sup>   Rev.          |
|----------------------------------------------------------------------------------------------------|---------------------------------------|
| onnées patient                                                                                                    |                                       |
| SCUS Microdialys Analyzer<br>908/2009 13:57<br>rtervalles climpression :<br>8/03/2009 15:00:00-<br>9/03/2008 15:00:00 |                                       |
| IP patient: 1234567890<br>ténom: John<br>lottes: TCC                                                                  |                                       |
| uxin évérement enregistré                                                                                             |                                       |
|                                                                                                    | Imprimer Fermer                       |
| ① 19/03/2009 13:57 26,7 ℃   ◎ ◎ ● ○ ○ ○ ○ ○ ○ ○ ○ ○ ○ ○ ○ ○ ○ ○ ○ ○                                                   | · · · · · · · · · · · · · · · · · · · |

# Charger et analyser plusieurs patients

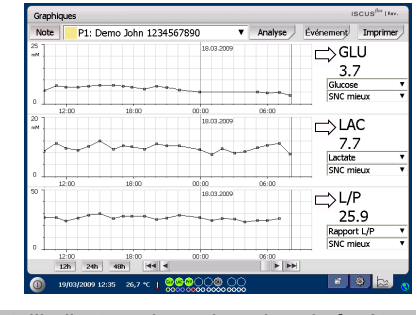

NOTE ! Après avoir sélectionné un patient, l'indicateur de couleur dans la fenêtre déroulante change et la couleur de l'emplacement du patient la remplace

NOTE ! Le nombre de mesures maximum est de 30/heure

# Écran Graphiques – Analyse du patient 1

Touchez le bouton "Analyser"

Ajoutez vos microtubes sur les emplacements prédéfinis Le nom du cathéter prédéfini apparaît lorsque le microtube est inséré

| P1: Demo John | 1234567 | 890  |   |      | ۳   |    |    |    |    |    |    |    |
|---------------|---------|------|---|------|-----|----|----|----|----|----|----|----|
|               | 5       | 6    | 7 | 8    | 9   | 10 | 11 | 12 | 13 | 14 | 15 | 16 |
| Cathéter      | SNC m   | leux |   |      |     |    |    |    |    |    |    |    |
| Heure         | 12:24   | _    | _ |      |     |    |    |    |    |    |    |    |
| Nº microtube  | P010    |      |   |      |     |    |    |    |    |    |    |    |
| Réactifs      |         | )    | ٩ | a)(e | 9   |    |    |    |    |    |    |    |
|               |         |      |   | 50   | mar | 1  |    |    |    |    |    |    |

NOTE ! L'arrière-plan de l'emplacement du microtube aura la même couleur que l'emplacement du patient

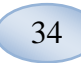

# Écran Graphiques – Analyse du patient suivant

Utilisez la première liste déroulante sur l'écran Analyse pour sélectionner un nouveau patient

Ajoutez vos microtubes sur vos emplacements prédéfinis pour le nouveau patient

Touchez "Fermer" pour analyser les échantillons (de tous les patients) et retournez à l'écran Graphiques

## Procédure de fermeture

Pour fermer ISCUS<sup>flex</sup>, touchez le bouton "Fermer" dans le coin en bas à gauche et suivez les instructions

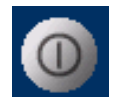

**NOTE !** Videz les bouteilles de rinçage et de vidange et enlevez les réactifs et la cassette de microtubes pour réduire le risque de dommage matériel <u>qui n'est</u> <u>couvert par aucun</u> service ou déclaration de garantie

### Instructions

Enlever les réactifs et les microtubes

Vider les bouteilles de rinçage et de vidange

Enlevez la cassette de microtubes

Touchez le bouton "Effectué"

| téglages et contrôles                                | ISCUS <sup>ibe</sup> I Mer. |
|------------------------------------------------------|-----------------------------|
| rocédure de fermeture                                |                             |
|                                                      |                             |
| 1. Enlever la cassette de réactifs et les microtubes |                             |
| 2. Vider les bouteilles de rinçage et de vidange     |                             |
| 3. Effectué                                          |                             |
|                                                      |                             |
|                                                      |                             |
|                                                      | Annuler                     |
| 19/03/2009 12:58 26.7 *C   @@@@@@@@@                 |                             |

Vous pouvez à présent fermer le système en toute sécurité en utilisant l'interupteur Allumé/Éteint qui se trouve sur le coté gauche de l'analyseur

| Graphiques   |         |         |     |      |      |          |    |    |    |    |    | ISC | US <sup>fler</sup> Dee. |
|--------------|---------|---------|-----|------|------|----------|----|----|----|----|----|-----|-------------------------|
| Analyse      |         |         |     |      |      |          |    |    |    |    |    |     |                         |
| P2: Bernard  | d Carol | ine 222 | 2   | _    |      | ۳        |    |    |    |    |    |     |                         |
| 1 2 3        |         | 5       | 6   | 7    | 8    | 9        | 10 | 11 | 12 | 13 | 14 | 15  | 16                      |
| Cath         | éter [  | SNC mi  | eux | _    |      |          |    |    |    |    |    |     |                         |
| н            | eure    | 12:24   |     |      | ۲    | -        |    |    |    |    |    |     |                         |
| N° microt    | tube [  | D010    |     |      |      |          |    |    |    |    |    |     |                         |
| Ré           | actifs  | -       | 0   | (ar) | a)(4 | 3        |    |    |    |    |    |     |                         |
|              |         |         |     |      | Fe   | mer      | J  |    |    |    |    |     |                         |
|              |         |         |     |      |      |          |    |    |    |    |    |     |                         |
| 19/03/2009 1 |         |         | 1 👷 | 00   | ್ಞ   | <u>.</u> | Š. |    |    |    |    |     |                         |

## Information Imprimante

Fenêtre Information Imprimante

Veuillez vérifier la porte et l'état du papier de l'imprimante !

### Information imprimante

Veuillez fermer la trappe de l'imprimante Veuillez remettre du papier d'impression L'imprimante est déconnectée

**NOTE !** Si l'imprimante paraît hors tension, veuillez redémarrer ISCUS<sup>flex</sup>, avant toute impression, en suivant la procédure de fermeture

# Charger du papier pour l'impression

L'imprimante est chargée avec un rouleau de papier thermique pour impression (REF 8002162)

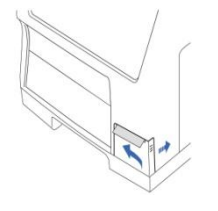

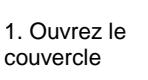

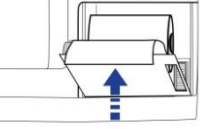

couvercle de l'imprimante

4. Fermer le

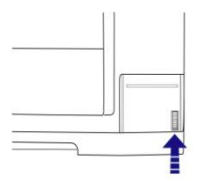

2. Ouvrez le couvercle de l'imprimante

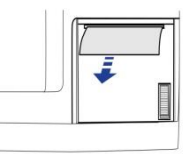

5. Retirez un peu de papier du rouleau

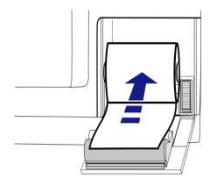

3. Remettez le papier en vous assurant que l'extrémité du papier sorte par le bas du rouleau

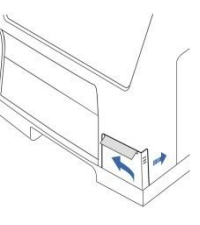

6. Refermer le couvercle

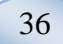

## Échantillons de contrôle

### Utilisation

Les Echantillons de Contrôle sont destinés à être utilisés comme échantillons de contrôle qualité testés pour le ISCUSflex Microdialysis Analyzer.

#### Emploi

L'utilisation des échantillons de contrôle qualité est souvent réglementée par des programmes d'assurance de qualité régionaux. Les échantillons de contrôle sont normalement analysés après le changement de réactifs, après la calibration et en rapport avec l'analyse des échantillons du patient. En analysant les échantillons de contrôle, les performances du système d'analyse, y compris tous ce qui concerne l'analyseur, les réactifs, le calibreur et la calibration, peuvent faire l'objet d'un suivi.

Vous pouvez utiliser des échantillons d'auto-contrôle en plaçant des bouteilles d'échantillons de contrôle dans les deux emplacements les plus extérieurs à droite du porte-réactifs. Le système lance alors les contrôles automatiquement toutes les six heures (par défaut). L'intervalle peut être modifié sous Réglages – QA et les résultats trouvés sur l'écran Voir les échantillons de contrôle

Si le résultat d'une analyse d'auto-contrôle est en dehors de  $\pm 20$  % de la valeur nominale de l'échantillon de contrôle, un message d'état s'affiche

Une autre possibilité est de mettre en place les échantillons de contrôle dans des microtubes. Veuillez suivre les instructions ci-dessous :

• Prédéfinissez les emplacements pour les contrôles sur l'écran Patients

Enlevez et laisser tomber le gros bouchon dans l'extrémité la plus large du microtube

- A l'aide d'une pipette ou d'une seringue jetable, remplissez le microtube avec 50-100  $\mu L$  d'échantillon de contrôle

• Enlevez l'air de l'extémité la plus étroite du microtube, de préférence avec une petite centrifugeuse (30 s à 2000 g)

• Touchez Analyser sur l'écran Graphiques et placez le microtube dans l'emplacement prédéfini de la cassette de microtubes

• Pour afficher les résultats, touchez "Voir les échantillons de contrôle" sur l'écran Réglages et Contrôles

• Un niveau satisfaisant de performance est atteint lorsque les valeurs des marqueurs pour le contrôle se situent à l'intérieur d'une "Gamme de contrôle acceptable" (±30 % pour les Contrôles bas) donnée pour les échantillons de contrôle

# Détection des pannes

### Information initiale

Commencez à rassembler toutes les informations concernant le problème (Voir Montrer le compte rendu ci-dessus) Interrogez l'opérateur, ce qui permettra de trouver et de vérifier plus facilement le problème

37

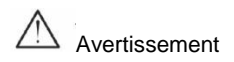

Seul le personnel agréé peut détecter les pannes et entretenir l'analyseur de microdialyse ISCUS<sup>flex</sup>La détection des pannes par des personnes non agréées pourrait causer des dommages corporels et matériels

L'utilisateur peut se charger du remplacement de consommables et pièces de rechange (voir page 44). Si vous avez besoin d'aide ou si vous avez des questions sur la réalisation de ses remplacements, veuillez contacter votre représentant M Dialysis AB

Suivez les instructions dans ce manuel si vous devez remplacer une pièce ou résoudre un problème que l'utilisateur est autorisé à résoudre sans formation particulière

**NOTE !** Si le problème persiste, contactez votre représentant M Dialysis AB pour qu'il vous apporte son aide

Produit LED Classe 1M LED placé dans le module détecteur d'ISCUS<sup>flex</sup>.

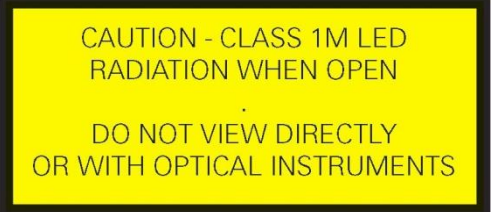

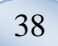

## Entretien

ISCUS<sup>flex</sup> doit être contrôlé une fois tous les 12 mois par un ingénieur d'entretien qualifié agréé par M Dialysis AB

÷

#### Entrer le mode d'entretien

Cochez la boîte Maintenance sur l'écran Réglages et Contrôle pour faire apparaître tous les boutons

Touchez le bouton "Code d'entretien"

### Question de contrôle (1)

Entrez le code d'accès et appuyez sur OK pour accéder aux codes de service ISCUS<sup>flex</sup>.

### Question de contrôle (2)

Entrez le code d'entretien et touchez OK pour entrer en mode d'entretien de ISCUS<sup>flex</sup>

| Réglages et contrôles                 | ISCUS <sup>iler</sup> Here. |
|---------------------------------------|-----------------------------|
|                                       |                             |
| Cassette de réactifs                  | Analyse par lots            |
| Base de données Patients              | Echantillons de contrôle    |
| Réglages                              | Maintenance                 |
| Canule d'échantilionnage              | Visualiser le compte rendu  |
| Régler date & heure                   | Code entretien              |
| Bouteilles de rinçag                  | je et de vidange OK         |
|                                       |                             |
| 0 18/03/2009 16:28 27,1 *C   00000000 |                             |
|                                       |                             |
|                                       |                             |

| Réglages et contrôles                                         | ISCUS <sup>6rr</sup>  RevL |
|---------------------------------------------------------------|----------------------------|
| Question de<br>contrôle                                       |                            |
| S'il vous plaît entrez le code d'accès pour les codes de      | service                    |
|                                                               |                            |
| OK Annuler                                                    |                            |
| 1     2     3     4     5     6     7     8     9     0     - | =                          |
| a s d f g h j k i ; ' +                                       | -                          |
| z x c v b n m , . / Enter                                     | ·                          |
| Shift CAPS I                                                  | OCK                        |
| ① 18/05/2015 12:50 37,0 ℃ 0000000000000000000000000000000000  |                            |

| Réglages et contrôles   |                   |                         | ISCUS" [Rev.E |
|-------------------------|-------------------|-------------------------|---------------|
| Question de<br>contrôle |                   |                         |               |
| Taper le                | e code pour entre | er dans le mode service |               |
| E                       |                   |                         |               |
|                         |                   |                         |               |
|                         | ОК                | Annuler                 |               |
| 1 2                     | 3 4 5 6           | 7890-                   | =             |
| q w e                   | r t y             | u i o p [ ]             |               |
| a s                     | d f g h           | j k l ; * +             | -             |
| z x                     | c v b n           | m , . / Ente            | r             |
| Shift                   |                   | CAPS                    | LOCK          |
| 21/12/2009 10:38 2      |                   | 00                      |               |

### Maintenance

La maintenance de 1er niveau nécessaire entre les révisions annuelles consiste au nettoyage du filtre du ventilateur (voir ci-dessous) ainsi qu'au remplacement de la canule d'échantillonage (voir page 26)

39

### Nettoyage

Le filtre du ventilateur doit être nettoyé une fois par semaine avec un chiffon doux imbibé d'alcool à 70 %.

L'extérieur de l'instrument doit être nettoyé régulièrement avec un chiffon doux humide en utilisant de l'eau et, si nécessaire, un détergent doux et/ou un désinfectant (70 % d'éthanol ou équivalent). L'écran doit être nettoyé avec un nettoyant pour écran quand cela est nécessaire.

### $\triangle$

Avertissement

Ne plongez pas l'appareil ni aucun de ses composants dans un aucun détergent liquide ou nettoyant

Ne versez aucun détergent liquide ou nettoyant dans aucune des ouvertures de l'appareil

Ne nettoyer aucun composant ou port de communication avec un détergent liquide ou nettoyant sans qu'un représentant M Dialysis AB ou du personnel agréé n'ait approuvé cette procédure

### Elimination des déchets

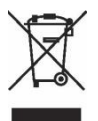

Ne jetez pas ce produit dans une décharge municipale

Suivez les ordonnances municipales régissant le traitement des déchets pour limiter l'impact des déchets des équipements électriques et électroniques sur l'environnement (WEEE)

### Clients de l'Union Européenne

Contactez vos représentants M Dialysis AB régionaux ou les représentants de l'autorité locale pour tout conseil

# Risque biologique

Les liquides de rinçage et de vidange peuvent être jetés comme de l'eau normale s'il n'y a aucun risque d'infection

**NOTE !** Le liquide de vidange peut être contaminé. Assurez-vous de suivre les procédures contre les risques d'infection hospitalière. Si les conditions hospitalières ne vous permettent pas de réutiliser la bouteille de vidange, remplacez-la par une nouvelle bouteille vide, et utilisez la capsule de la nouvelle bouteille pour fermer hermétiquement l'ancienne bouteille

Les réactifs et le calibreur peuvent être jetés comme des déchets normaux. Les microtubes et les tubes en plastique peuvent être jetés comme des déchets normaux et les tubes en verre comme le verre normal, à condition qu'il n'y ait aucun risque d'infection

NOTE ! Les échantillons peuvent être contaminés. Assurez-vous de suivre les procédures contre les risques d'infection hospitalière

Les ramettes de papier peuvent être jetés comme des déchets normaux.

La canule d'échantillonnage doit être jetée conformément aux procédures hospitalières relatives aux aiguilles

NOTE ! La canule d'échantillonnage peut être contaminée. Assurez-vous de suivre les procédures contre les risques d'infection hospitalière

40

### Information technique

### Le rang linéaire

Dans le cadre de la recherche, les échantillons de microdialyse sont généralement acquis en utilisant des débits plus élevés (1-5  $\mu$ L/min) ce qui implique des récupérations de marqueurs plus bas. Afin de faciliter l'analyse de ces échantillons, ISCUS<sup>/lex</sup> peut être configuré pour utiliser des méthodes plus sensibles pour des analyses à des niveaux bas pour les composés suivants : glucose, lactate, pyruvate et glycérol.

Pour changer les rangs linéaires voir Cassette de réactifs – Changer le rang linéaire Vous trouverez ci-dessous la signalétique relative aux rangs normal et bas.

| REACTIF    | RANG LINEAIRE            | ECHANTILLON<br>VOLUME | VOLUME DU<br>REACTIF |  |
|------------|--------------------------|-----------------------|----------------------|--|
| Glucose    | 0,1 - 25 mmol/L          | 0,5 µL                | 14,5 µL              |  |
| Lactate    | 0,1 - 12 mmol/L          | 0,2 µL                | 14,8 µL              |  |
| Pyruvate * | 10 - 1500 µmol/L         | 0,5 µL                | 14,5 µL              |  |
| Glycérol   | 10 - 1500 µmol/L         | 0,5 µL                | 14,5 µL              |  |
| Glutamate  | Glutamate 1 - 150 µmol/L |                       | 7,5 µL               |  |
| Urée       | 0,5 - 25 mmol/L          | 0,5 µL                | 14,5 µL              |  |

### Rang linéaire bas

| REACTIF                   | RANG LINEAIRE     | ECHANTILLON<br>VOLUME | REACTIF<br>VOLUME |  |
|---------------------------|-------------------|-----------------------|-------------------|--|
| Glucose                   | 0,02 – 6,0 mmol/L | 2,0 µL                | 13,0 µL           |  |
| Lactate                   | 0,02 – 2,5 mmol/L | 0,8 µL                | 14,2 µL           |  |
| Pyruvate * 2 - 300 µmol/L |                   | 2,0 µL                | 13,0 µL           |  |
| Glycérol                  | 2 - 500 µmol/L    | 2,0 µL                | 13,0 µL           |  |

\* Pyruvate rang linéaire de défaut est rang linéaire bas.

### Conditions de fonctionnement

| TEMPERATURE           | HUMIDITE                            | PRESSION<br>ATMOSPHERIQUE |
|-----------------------|-------------------------------------|---------------------------|
| De +18 °C à<br>+28 °C | 10 % - 70 % rh. Pas de condensation | 500 - 1060 hPa            |

La température interne du système s'affiche à côté de l'indicateur dans la barre d'état. Si la température s'élève au-dessus de 35 °C, veuillez nettoyer la poussière dans le filtre du ventilateur au dos de l'analyseur et assurez-vous qu'il y ait suffisamment d'espace autour de l'appareil pour permettre un refroidissement efficace de l'analyseur. Si la température reste élevée, nous vous recommandons d'essayer de faire baisser la température ambiante et de commencer à traiter les échantillons de contrôle.

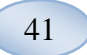

### Conditions de stockage et de transport

| TEMPERATURE   | HUMIDITE                            | PRESSION<br>ATMOSPHERIQUE |
|---------------|-------------------------------------|---------------------------|
| 0 °C à +50 °C | 10 % - 80 % rh. Pas de condensation | 500 - 1060 hPa            |

### Dimensions et poids

| HAUTEUR | LARGEUR | PROFONDEUR | POIDS |
|---------|---------|------------|-------|
| 430 mm  | 350 mm  | 270 mm     | 13 Kg |

### Classification

L'analyseur de microdialyse ISCUS<sup>flex</sup> n'est pas destiné à être connecté à un patient

Degré de protection contre les chocs électriques :

Type B (Corps). Equipement procurant un degré particulier de protection contre les chocs électriques, tout particulièrement en ce qui concerne le courant de fuite autorisé

Degré de protection contre une entrée nocive d'eau :

IP20

Degré de sécurité en présence d'anesthésiques inflammables :

L'appareil n'est pas destiné à être utilisé avec des gaz anesthésiques inflammables

Mode de fonctionnement :

Fonctionnement en continu

### EMC – Comptabilité électromagnétique

## Avertissement

L'utilisation d'accessoires, transducteurs et câbles autres que ceux spécifiés, à l'exception des transducteurs et câbles vendus par M Dialysis AB comme pièces de rechange pour les composants internes, peut causer une augmentation des ÉMISSIONS ou une baisse de l'IMMUNITÉ d'ISCUS<sup>flex</sup>

ISCUS<sup>flex</sup> ne doit pas être utilisé attenant ou empilé sur un autre équipement. S'il est nécessaire de l'installer à côté ou sur un autre équipement, il convient de surveiller le fonctionnement normal d'ISCUS<sup>flex</sup> dans la configuration dans laquelle il est utilisé.

Liste des câbles : Câble réseau – Longueur max 5 mètres, Câble d'alimentation – Longueur max 1,8 mètres.

Pour plus d'information, veuillez vous reporter à EMC – Comptabilité électromagnétique, dans le manuel technique d'ISCUS<sup>flex</sup>

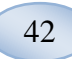

# **Documentation technique**

# **NOTE !** Si vous avez d'autres questions, veuillez contacter votre représentant M Dialysis AB.

Notez que M Dialysis ABse réserve le droit d'effectuer des modifications dans la documentation sans avertissement préalable

| REF                                                       | CARACTERISTIQUES                                                                             |  |  |
|-----------------------------------------------------------|----------------------------------------------------------------------------------------------|--|--|
| Modèle                                                    | Analyseur de microdialyse ISCUS <sup>flex</sup>                                              |  |  |
| Voltage                                                   | 100-240 V ~50/60 Hz                                                                          |  |  |
| Consommation de courant                                   | 100 VA                                                                                       |  |  |
| Fusibles                                                  | T 1,25 A (L) 250 V. Doit être remplacé par un fusible UL reconnu.                            |  |  |
| Type de protection                                        | Classe 1, Type B                                                                             |  |  |
| Principe                                                  | Analyseur cinétique enzymatique                                                              |  |  |
| Microtubes                                                | Microtubes, Microtubes CMA en verre                                                          |  |  |
| Echantillons                                              | Microdialysâts                                                                               |  |  |
| Volume des échantillons<br>utilisés                       | 0,2 – 2,0 µl/marqueur                                                                        |  |  |
| Volume d'échantillon<br>minimum requis                    | Somme des volumes des échantillons par<br>marqueur + 2,0µL                                   |  |  |
| Consommation de réactifs                                  | ≤15 µl/analyse (dépend du marqueur)                                                          |  |  |
| Imprécision du prélèvement                                | $\leq$ 2% (0,5 µl) déviation standard relative                                               |  |  |
| Calibrage                                                 | Automatisme                                                                                  |  |  |
| Temps de préchauffage                                     | 10 minutes                                                                                   |  |  |
| Temps de mesure                                           | 30 secondes                                                                                  |  |  |
| Temps par test                                            | 60-90 secondes                                                                               |  |  |
| Capacité                                                  | 30 mesures / heure                                                                           |  |  |
| Type détecteur                                            | Photomètre filtre à un seul faisceau                                                         |  |  |
| Source de lumière                                         | Classe 1 LED                                                                                 |  |  |
| Longueur(s) d'onde                                        | 375 et 530 nm                                                                                |  |  |
| Cellule de détection                                      | Cellule de flux capillaire 10 mm, 2 µl                                                       |  |  |
| Cellule de détection,<br>température de<br>fonctionnement | 37°C/98,6°F                                                                                  |  |  |
| Volume de bouteille de<br>rinçage                         | 500 mL                                                                                       |  |  |
| Volume de bouteille de<br>vidange                         | 500 mL                                                                                       |  |  |
| Type d'imprimante                                         | Imprimante thermique                                                                         |  |  |
| Type papier imprimante                                    | Papier thermique                                                                             |  |  |
| Dimensions du papier<br>d'impression                      | Largeur 50 mm, diamètre 48 mm, longueur 30,5 m                                               |  |  |
| Imprécision du dosage                                     | Déviation standard relative ≤ 4% par passe<br>pour échantillons de contrôle Normal *         |  |  |
| Inexactitude du dosage                                    | ≤ 10% pour echantillons de contrôle (N° de réf. 8010201)                                     |  |  |
| Echelle de dosage                                         | Voir instructions d'utilisation pour les kits de réactifs (Ref nr 8002335, 8002336, 8002337) |  |  |

\* Les échantillons de contrôle Normal contiennent:

5,2 mmol/L de glucose ; 3,2 mmol/L de lactate ; 73,3 µmol/L de pyruvate ; 260 µmol/L de glycérol ; 40 µmol/L de glutamate et 5,0 mmol/L d'urée.

# Symboles et marques

Explications des symboles trouvés sur l'appareil et dans le manuel de l'utilisateur:

| Symbole    | Description                                                                                                    |
|------------|----------------------------------------------------------------------------------------------------|
| ()<br>I    | Lire le manuel<br>d'utilisation                                                                                                    |
| $\wedge$   | Avertissement et<br>Attention                                                                                                    |
|            | Allumé                                                                                                    |
| $\bigcirc$ | Éteint                                                                                                    |
|            | Fusible                                                                                                    |
| ß          | SD Card (Secure<br>Digital Memory<br>card)                                                                                            |
|            | Port Universal<br>Serial Bus (USB)                                                                                                    |
| ₽₽         | Port Ethernet<br>(réseau)                                                                                                    |
| 3          | Lire le manuel<br>d'utilisation                                                                                                    |
| CE         | Déterminée dans<br>un but médical<br>conformément à la<br>directive IVDD,<br>Directive 98/79/EC<br>relative au<br>Diagnostic In Vitro |
|            | Limite de<br>température                                                                                                    |

| Symbole                     | Description                                                                                                    |
|-----------------------------|----------------------------------------------------------------------------------------------------|
| REF                         | Numéro de<br>catalogue                                                                                                    |
| SN                          | Numéro de série                                                                                                    |
|                             | Fabricant                                                                                                    |
|                             | Humidité de<br>stockage                                                                                                    |
| -Ò-                         | Contrôle de la<br>luminosité<br>(Affichage)                                                                                                    |
|                             | Liquide de rinçage                                                                                                    |
|                             | Liquide de vidange                                                                                                    |
| A                           | Imprimante                                                                                                    |
|                             | Risque biologique                                                                                                    |
| Produit<br>LED<br>Classe 1M | Attention –<br>radiation LED<br>classe 1M quand<br>ouvert (dans le<br>module détecteur)<br>Ne regardez pas<br>directement ni avec<br>des instruments<br>optiques |

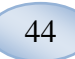

# Consommables et pièces de rechange

L'analyseur présente plusieurs consommables et pièces de rechange qui sont installés, livrés et vendus séparément. Ils sont décrits dans le tableau ci-dessous.

| REF     | Description                                               | Fourni<br>dans le<br>colis | Conso<br>mmable | Pièce de<br>rechange | Quantité                    |
|---------|-----------------------------------------------------------|----------------------------|-----------------|----------------------|-----------------------------|
| 8002171 | Rinsing Fluid                                             |                            | $\checkmark$    |                      | 8 x 0,5 L                   |
| 8002161 | Waste Bottles                                             | 1<br>bouteille             | $\checkmark$    |                      | 8 x 0,5 L                   |
| 8002162 | Thermal Print<br>Paper                                    | 1<br>rouleau               | $\checkmark$    |                      | Rouleau<br>de 4 x<br>30,5 m |
| 8002163 | Reagent Set A                                             |                            | $\checkmark$    |                      | 1                           |
| 8002164 | Reagent Set B                                             |                            | $\checkmark$    |                      | 1                           |
| 8002165 | Reagent Set C                                             |                            | $\checkmark$    |                      | 1                           |
| P000023 | Reagent Glucose                                           |                            | $\checkmark$    |                      | 5 x 6mL                     |
| P000024 | Reagent Lactate                                           |                            | $\checkmark$    |                      | 5 x 6mL                     |
| P000063 | Reagent Pyruvate                                          |                            | $\checkmark$    |                      | 5 x 6mL                     |
| P000025 | Reagent Glycerol                                          |                            | $\checkmark$    |                      | 5 x 6mL                     |
| P000064 | Reagent Glutamate                                         |                            | $\checkmark$    |                      | 5 x 4mL                     |
| P000026 | Reagent Urea                                              |                            | $\checkmark$    |                      | 5 x 6mL                     |
| P000057 | Calibrator A                                              |                            | $\checkmark$    |                      | 10 x<br>6mL                 |
| P000001 | Microvials                                                |                            | $\checkmark$    |                      | 250                         |
| 7431100 | Vial Plastic, 300µl<br>(CMA Microdialysis<br>AB/ETH)      |                            | √               |                      | 1000                        |
| 7431007 | Vial Glass, 300µl<br>(CMA Microdialysis<br>AB/ Chromacol) |                            | $\checkmark$    |                      | 500                         |
| P000114 | Vial Adapter                                              |                            | $\checkmark$    |                      | 1 pc                        |
| 8010201 | Control Samples                                           |                            | $\checkmark$    |                      | 5 x 5 mL<br>à 2<br>niveaux  |
| 8001721 | Sample Cannula                                            | $\checkmark$               |                 | $\checkmark$         | 1                           |
| 8050012 | Sample Cannula<br>Screwed                                 |                            |                 | $\checkmark$         | 1                           |
| 8003806 | ISCUSflex SDC<br>(SD-card)                                | $\checkmark$               | $\checkmark$    |                      | 1                           |
| 8002792 | ISCUS<br>Maintenance Kit                                  |                            |                 | $\checkmark$         | 1                           |
| 8003409 | Vial Cassette                                             | $\checkmark$               | $\checkmark$    |                      | 1                           |
| 8002921 | Aluminium Case                                            | $\checkmark$               | $\checkmark$    |                      | 1                           |
| 8001027 | ICUpilot software                                         | $\checkmark$               |                 |                      | 1                           |

## Transport et emballage

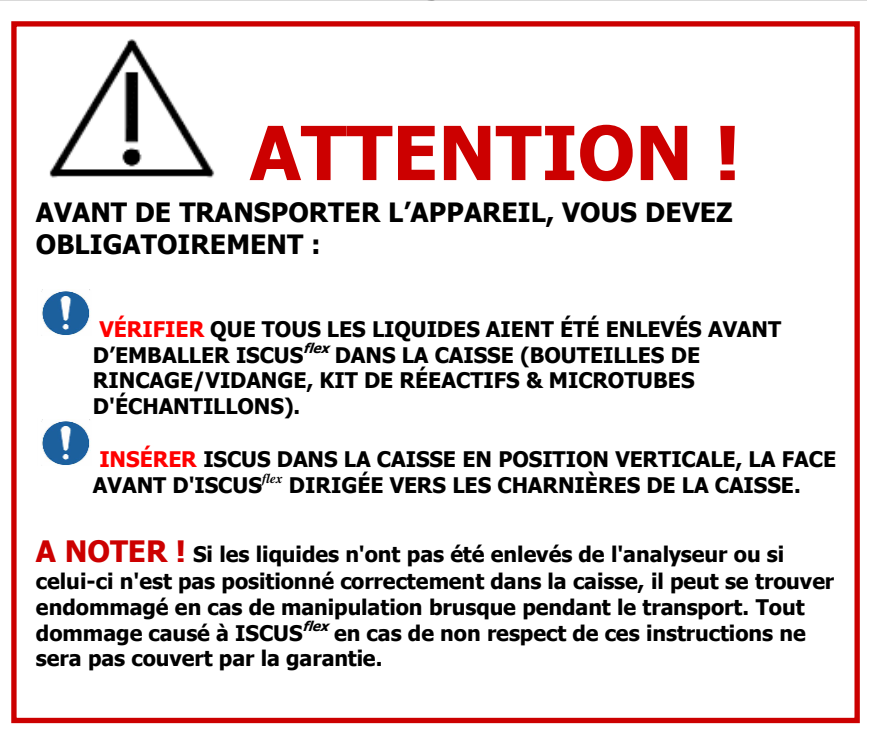

Veuillez utiliser la caisse en aluminium pour transporter le ISCUS<sup>flex</sup> à l'extérieur de l'hôpital.

Insérez l'amortisseur au-dessus des porte-flacons et porte-réactifs. Voir la photo page 6.

Enveloppez l'analyseur dans un sac en plastique

Utilisez des techniques de levage appropriées lorsque vous mettez le ISCUS<sup>flex</sup> dans la caisse en aluminium (REF 8002921);

Utilisez des techniques de levage appropriées lorsque vous bougez ou soulevez la caisse en aluminium ; ne pas se conformer à cette indication pourrait causer des dommages corporels ou matériels.

L'ensemble doit être transporté en position verticale et précautionneusement

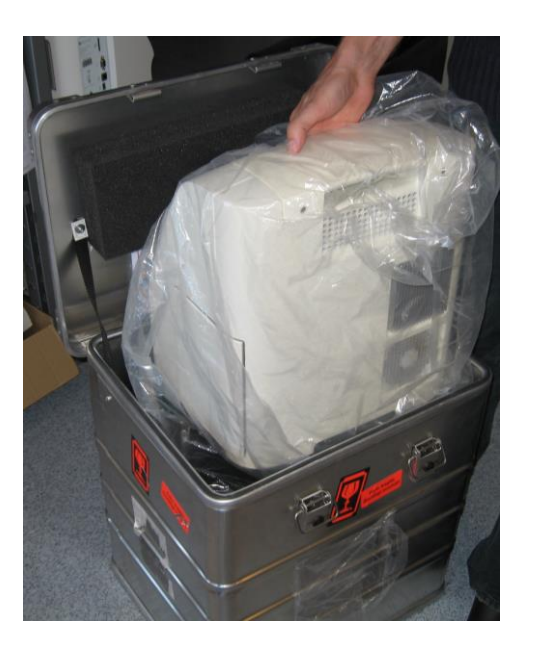

8003693K 2019-08-28

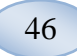

## Entretien et centre de formation

M Dialysis AB Hammarby Fabriksväg 43, SE-120 30 Stockholm, Suède Tél: +46 8 470 10 36 Fax: +46 8 470 10 55 E-mail: service@mdialysis.com Web: www.mdialysis.com

Représentant agréé M Dialysis AB :

Fabriqué par: M Dialysis AB Hammarby Fabriksväg 43, SE-120 30 Stockholm, Sweden. Tél: +46 8 470 10 20 Fax: +46 8 470 10 55 E-mail: info@mdialysis.com Web: www.mdialysis.com